# คู่มือการใช้งานโปรแกรม RMS2011 / iSchool

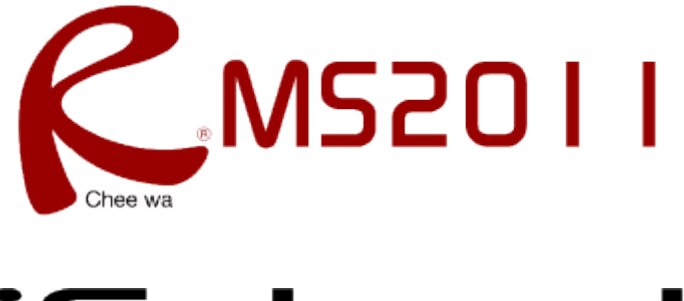

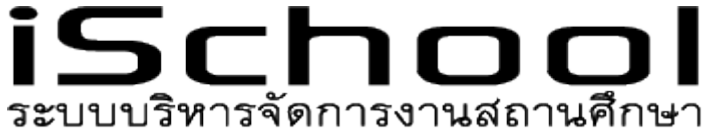

(สำหรับบุคลากร)

# สารบัญ

| การเข้าสู่ระบบ                 | 3  |
|--------------------------------|----|
| รูปแบบหน้าจอหลังจากเข้าสู่ระบบ | 4  |
| ระบบบุคลากร                    | 5  |
| ระบบสารบรรณ                    | 12 |
| ระบบนักเรียน                   | 14 |
| ระบบปกครอง                     | 24 |
| ระบบวัดผล                      | 26 |
| ระบบประกันคุณภาพ               | 31 |
| ระบบรูดบัตร                    | 31 |
| ระบบจดหมาย                     | 33 |
| ระบบโครงการ                    | 36 |
| ระบบการเงิน                    | 37 |
| ระบบศิษย์เก่า                  | 38 |
| การแก้ไขรหัสผ่าน               | 40 |
| การออกจากระบบ                  | 40 |

# การเข้าสู่ระบบ

ผู้ใช้งานสามารถเข้าสู่ระบบได้โดยการเข้าเว็บด้วย URL ที่ติดตั้งระบบ RMS2011 / iSchool ของสถานศึกษา URL = .....

| ระบบบริหารจัดการงานโรงเรียนด้วอย่าง |                                                                                                    |             |                |
|-------------------------------------|----------------------------------------------------------------------------------------------------|-------------|----------------|
| เข้าสู่ระบบ                         | ชื่อผู้ใช้งาน<br>รทัสผ่าน<br><i>361290</i><br>ข้อความภาพ<br>โรงเรียนดัวอย่าง<br>คุณยังไม่ได้ท่าการเข้าสู่ระบบ | เข้าสู่ระบบ |                |
| Gen 0.029 s.                        |                                                                                                    |             | RMS2011 © 2011 |

เมื่อเข้าสู่เว็บระบบ RMS2011 / iSchool ถูกต้องเรียบร้อยแล้ว จะพบกับหน้าจอดังนี้

การเข้าสู่ระบบ กลุ่มผู้ใช้สามารถแต่ละกลุ่มเข้าสู่ระบบได้โดยการระบุ ชื่อผู้ใช้งาน (Username) และรหัสผ่าน (Password) เริ่มต้น ได้ดังนี้

**กลุ่มครูและเจ้าหน้าที่** สามารถใช้ Username : รหัสประชาชน และ Password : รหัสประชาชน

**กลุ่มนักเรียน** สามารถใช้ Username : รหัสนักเรียน และ Password : วัน/เดือน/ปีเกิด เช่น 31/03/2540

**กลุ่มผู้ปกครอง** สามารถใช้ Username : รหัสประชาชนของนักเรียน และ Password : วัน/เดือน/ปีเกิดของ นักเรียน เช่น 31/03/2540

**กลุ่มศิษย์เก่า** สามารถใช้ Username : รหัสนักเรียนก่อนที่จะศึกษาจบ และ Password : วัน/เดือน/ปีเกิด เช่น 31/03/2540

เข้าสู่ระบบ

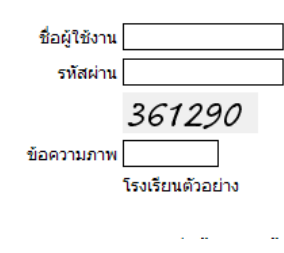

โดยนำชื่อผู้ใช้งานและรหัสผ่านของ ตนเองไประบุลงในช่องเข้าสู่ระบบ

ส่วนข้อความภาพให้ระบุเลขรหัสที่ เห็นในหน้าจอ

จากนั้นเลือกสถานศึกษา \* ใน

ตัวอย่างสถานศึกษามีอยู่สถานศึกษาเดียว ดังนั้นระบบจะระบุให้อัตโนมัติ และคลิกปุ่มเข้าสู่ระบบเพื่อเข้าสู่ ระบบ

เข้าสู่ระบบ

# รูปแบบหน้าจอหลังจากเข้าสู่ระบบ

หลังจากที่ระบุข้อมูลชื่อผู้ใช้งานและรหัสผ่านและเข้าสู่ระบบถูกต้องเรียบร้อย ท่านจะพบกับหน้าจอดังภาพ

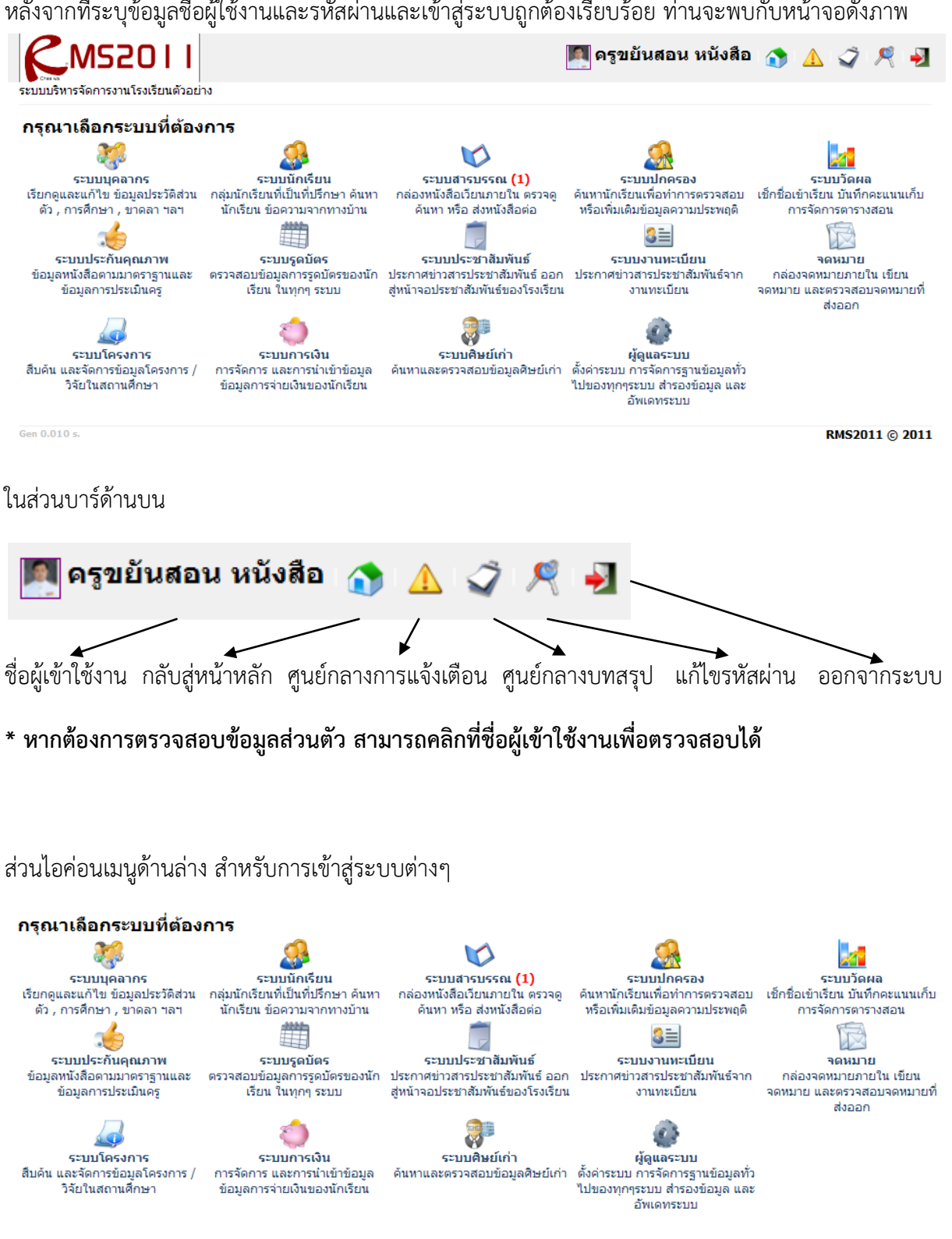

#### ระบบบุคลากร

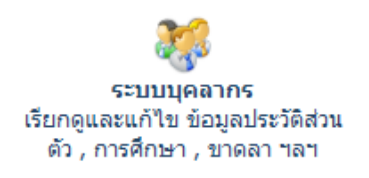

ท่านสามารถเข้าสู่ระบบบุคลากรได้โดยการไปที่

หน้าหลัก > ระบบบุคลากร และหลังจากเข้าสู่ระบบบุคลากรเรียบร้อย แล้ว

#### จะมีไอค่อนระบบจัดการข้อมูลต่างๆให้ท่านได้ทำการเลือกดังภาพ

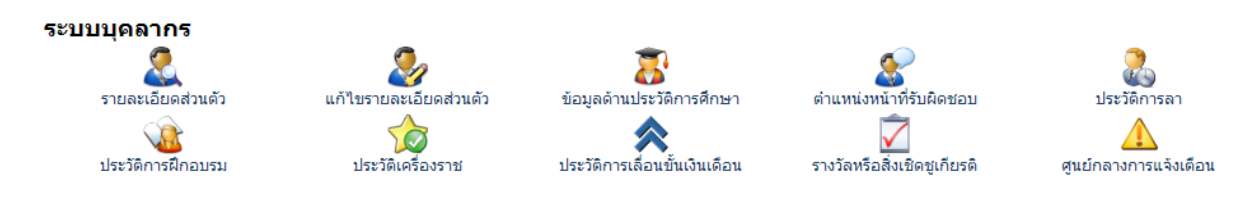

#### รายละเอียดส่วนตัว

สำหรับรายละเอียดส่วนตัว คือเมนูที่ใช้สำหรับตรวจสอบข้อมูลรายละเอียดส่วนตัวเบื้องต้นของตนเอง หาก ข้อมูลมีความผิดพลาดสามารถแก้ไขได้โดยการคลิกไอค่อนแก้ไขรายละเอียดส่วนตัว

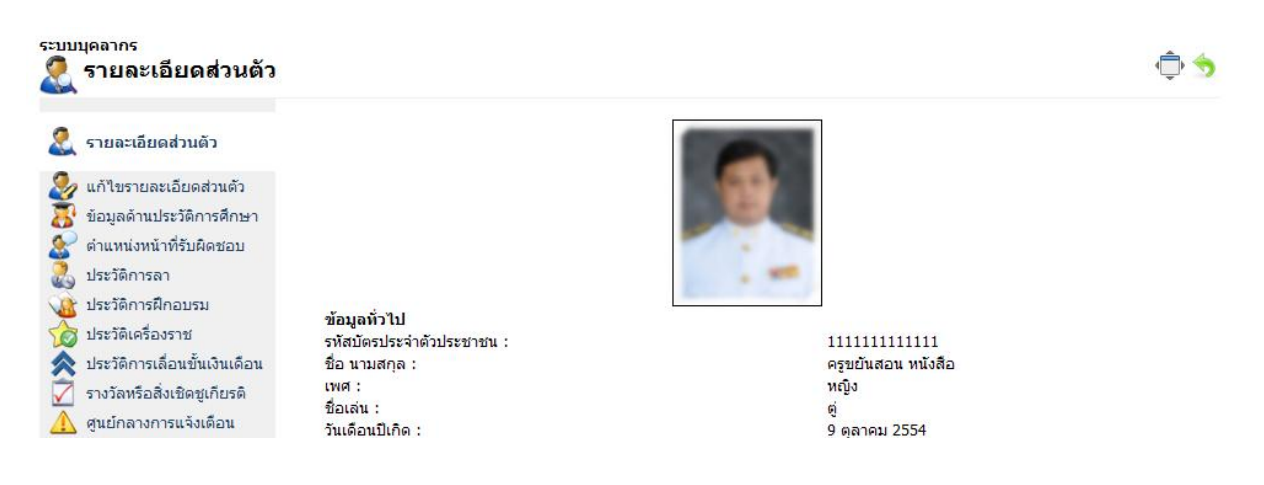

#### แก้ไขรายละเอียดส่วนตัว

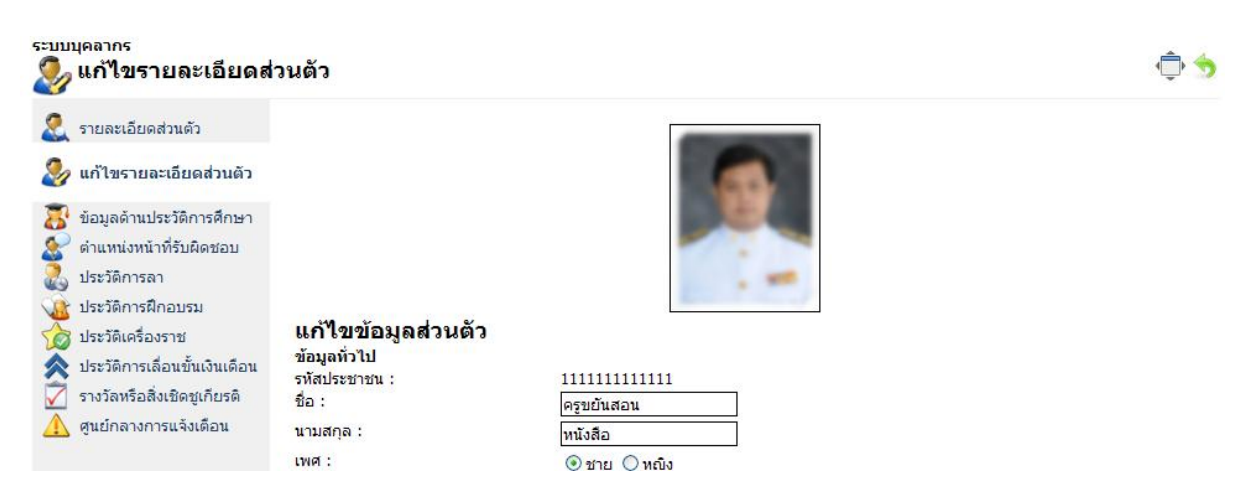

การแก้ไขรายละเอียดส่วนตัวเมื่อท่านเข้ามาที่หน้าจอนี้แล้ว ท่านสามารถแก้ไขข้อมูลส่วนตัวของท่านได้โดย ระบุข้อมูลที่ถูกต้องลงในช่องต่างๆ เช่นข้อมูลเบื้องต้น ข้อมูลที่พัก ข้อมูลการติดต่อ รวมถึงข้อมูลรูปภาพ และ หลังจากระบบแล้ว ให้คลิกปุ่ม บันทึกข้อมูลด้านล่าง เพื่อทำการบันทึก

| เลขที่ตำแหน่ง :<br>ดำแหน่ง :<br>วิทยะฐานะ : | 2         1         1         2         3         1           ไม่มี           1         1         1         1         1         1         1         1         1         1         1         1         1         1         1         1         1         1         1         1         1         1         1         1         1         1         1         1         1         1         1         1         1         1         1         1         1         1         1         1         1         1         1         1         1         1         1         1         1         1         1         1         1         1         1         1         1         1         1         1         1         1         1         1         1         1         1         1         1         1         1         1         1         1         1         1         1         1         1         1         1         1         1         1         1         1         1         1         1         1         1         1         1         1         1         1         1 |
|---------------------------------------------|----------------------------------------------------------------------------------------------------|
| แนบไฟล์รูปภาพ :                             | Browse * ไฟล์นามสกุล JPG , GIF , PNG<br>บันทึกข้อมูล ยกเลิก                                                                                                    |
| หรือถ่ายภาพจาก Webcam :                     | 🥃 ถ่ายภาพ                                                                                                    |

\* การแก้ไขข้อมูลส่วนตัวจะมีผลต่อบทสรุปของสถานศึกษา ดังนั้นขอให้บุคลากรเข้าของข้อมูลแก้ไข ข้อมูลส่วนตัวด้วยข้อมูลที่ถูกต้องที่สุด

#### ข้อมูลด้านประวัติการศึกษา

ท่านสามารถตรวจสอบ/เพิ่มเติม/แก้ไขข้อมูล ประวัติด้านการศึกษาของท่านได้ที่เมนูนี้

| ระบบบุคลากร<br>🔊 ข้อมูลด้านประวัติกา                                                                                                    | รศึกษา                                                                                                    |                                                                | ¢ 숙                                               |
|----------------------------------------------------------------------------------------------------|----------------------------------------------------------------------------------------------------|----------------------------------------------------------------|---------------------------------------------------|
| <ol> <li>รายละเอียดส่วนดัว</li> <li>แก้ไขรายละเอียดส่วนดัว</li> <li>ข้อมูลด้านประวัติการศึกษา</li> </ol>                                                                                                    | <b>ตรวจสอบและแก้ไขข้อมูลด้านป</b> รหัสประชาชน :<br>ชื่อ :<br>นามสกุล :                                                                                        | <b>ระวัติการศึกษา</b><br>111111111111<br>ครูขยันสอน<br>หนังสือ |                                                   |
| <ul> <li>ดำแหน่งหน้าที่รับผิดชอบ</li> <li>ประวัติการลา</li> <li>ประวัติการฝึกอบรม</li> <li>ประวัติเครื่องราช</li> <li>ประวัติเกรเลื่อนขั้นเงินเดือน</li> <li>รางวัลหรือสิ่งเชิดชูเกียรติ</li> <li>ดูนย์กลางการแจ้งเดือน</li> </ul> | อันดับที่ สถาบันการศึกษา : วุฒิการศึกษา<br>เพิ่มข้อมูล<br>รหัสประชาชน : 111111111111<br>วุฒิการศึกษา : "ไม่ระบุ<br>ชื่อสถาบัน :<br>วิชาเอก :<br>ปิที่จบ2554 ♥ | : วิชาเอก<br>                                                  | จัดการข้อมูล<br>เพิ่มข้อมูลประวัติการศึกษา ยกเลิก |

หากต้องการเพิ่มข้อมูล ท่านสามารถเพิ่มข้อมูลได้ลงในช่องเพิ่มข้อมูลด้านล่างโดยระบุ วุฒิการศึกษา ชื่อสถาน บัน วิชาเอก (ถ้ามี) และปีที่จบ

| เพิ่มข้อมูล    |                                        |                            |        |
|----------------|----------------------------------------|----------------------------|--------|
| รหัสประชาชน :  | 111111111111                           |                            |        |
| วุฒิการศึกษา : | ประกาศนียบัตรวิชาชีพชั้นสูง (ปวส.) 🛛 👻 |                            |        |
| ชื่อสถาบัน :   | วิทยาลัยเทคนิคสัตหีบ                   |                            |        |
| วิชาเอก :      | อิเล็กทรอนิกส์                         |                            |        |
| ปีที่จบ        | 2554 💌                                 |                            |        |
|                |                                        | เพิ่มข้อมูลประวัติการศึกษา | ยกเลิก |

เมื่อระบุข้อมูลถูกต้องแล้ว ให้คลิกปุ่มเพิ่มข้อมูลประวัติการศึกษา เพื่อทำการบันทึก

|            | บันทีเ                                                               | กข้อมูลเรียบร้อยแล้ว |              |
|------------|----------------------------------------------------------------------|----------------------|--------------|
| ตรวจสอ     | บและแก้ไขข้อมูลด้านประวัติ                                           | โการศึกษา            |              |
| รหัสประชาช | u :                                                                  | 111111111111         |              |
| ชื่อ:      |                                                                      | ครูขยันสอน           |              |
| นามสกุล :  |                                                                      | หนังสือ              |              |
| อันดับที่  | สถาบันการศึกษา : วุฒิการศึกษา : วิชา                                 | เอก                  | จัดการข้อมูล |
| 1          | วิทยาลัยเทคนิคสัตหีบ ประกาศนียบัตรวิช<br>อิเล็กทรอนิกส์ ปีที่จบ 2554 | ชาชีพชั้นสูง (ปวส.)  | 1            |

ระบบจะแจ้งว่าบันทึกข้อมูลเรียบร้อยแล้ว และมีชื่อมูลแสดงขึ้นในตารางข้อมูลที่มีอยู่

หากท่านต้องการที่จะแก้ไขข้อมูลในตารางท่านสามารถคลิกไอค่อนรูปดินสอเพื่อทำการแก้ไข และถ้าหาก ต้องการลบข้อมูลท่านสามารถคลิกไอค่อนรูปกากบาทเพื่อลบข้อมูลได้

## ตำแหน่งหน้าที่รับผิดชอบ

ท่านสามารถตรวจสอบข้อมูลตำแหน่งหน้าที่รับผิดชอบในสถานศึกษาได้โดยการคลิกที่เมนูนี้

| ระบบบุคลากร<br>🔝 ตำแหน่งหน้าที่รับผิด                           | ดชอบ                                                                                                    | \$ ♦ |
|-----------------------------------------------------------------|----------------------------------------------------------------------------------------------------|------|
| รายละเอียดส่วนดัว นก้ไขรายละเอียดส่วนดัว นก้ไขรายละเอียดส่วนดัว | <b>ตรวจสอบตำแหน่งและหน้าที่ที่รับผิดชอบ</b><br>รหัสประชาชน : 11111111111<br>ชื่อ : ครูขยันสอน<br>นามสกุล : หนังสือ |      |
| 🏖 ดำแหน่งหน้าที่รับผิดชอบ                                       | อันดับที่ ตำแหน่ง : หน้าที่                                                                                        |      |
| 🚴 ประวัติการลา<br>🤹 ประวัติการฝึกอบรม                           | 1 ครูกลุ่มสาระภาษาไทย                                                                                              |      |

#### ประวัติการลา

ท่านสามารถตรวจสอบข้อมูลประวัติการขาดลามาสายของท่านได้ โดยการคลิกที่เมนูนี้

| ระบบบุคลากร<br>🚴 ประวัติการลา                                                                                                    |                                                                                                    | ÷ 🗇 |
|----------------------------------------------------------------------------------------------------|----------------------------------------------------------------------------------------------------|-----|
| <ol> <li>รายละเอียดส่วนดัว</li> <li>แก้ไขรายละเอียดส่วนดัว</li> <li>นก้ไขรายละเอียดส่วนดัว</li> <li>ข้อมูลด้านประวัติการศึกษา</li> <li>ดำแหน่งหน้าที่รับผิดชอบ</li> </ol> | <b>ตรวจสอบข้อมูลประวัติการลา</b><br>รหัสประชาชน : 111111111111<br>ชื่อ : ครูขยันสอน<br>นามสกุล : หนังสือ                       |     |
| 🚴 ประวัติการลา                                                                                                    | รหัสอ้างอิง รายละเอียดการลา                                                                                                    | วัน |
| <ul> <li>ประวัติการฝึกอบรม</li> <li>ประวัติเครื่องราช</li> <li>ประวัติการเลื่อนขั้นเงินเดือน</li> </ul>                                                                   | 2 <b>ลาป่วย</b><br>ตั้งแต่วันที่ 24 ตุลาคม 2554 ถึงวันที่ 24 ตุลาคม 2554<br>เนื่องจาก : เป็นไข้ทวัด<br>รายละเอียดเพิ่มเดิม : - | 1   |

## ประวัติการฝึกอบรม

ท่านสามารถตรวจสอบ/เพิ่มเติม/แก้ไขข้อมูล แนบไฟล์วุฒิบัตร ประวัติการฝึกอบรมของท่านได้ด้วยเมนูนี้

| ระบบบุคลากร<br>🎧 ประวัติการฝึกอบรง                                                                                                    | 1                                                                                                    |                                                             |                                                         |                                                    | (Î) 🤝       |
|----------------------------------------------------------------------------------------------------|----------------------------------------------------------------------------------------------------|-------------------------------------------------------------|---------------------------------------------------------|----------------------------------------------------|-------------|
| <ul> <li>รายละเอียดส่วนด้ว</li> <li>รายละเอียดส่วนด้ว</li> <li>นก้ไขรายละเอียดส่วนด้ว</li> <li>ข้อมูลด้านประวัติการศึกษา</li> <li>ดำแหน่งหน้าที่รับผิดชอบ</li> <li>เค่าเห็งครับสิ่งสะอาว</li> </ul> | <b>ตรวจสอบและแ</b><br>รหัสประชาชน :<br>ชื่อ :<br>นามสคุล :                                                          | ก้ไขข้อมูลประวัติการฝี<br>-                                 | <b>าอบรม</b><br>11111111111111<br>ครูขยันสอน<br>หนังสือ |                                                    |             |
| 🕼 ประวัติการฝึกอบรม                                                                                                    | รหสอางอง รายสะเอย                                                                                                   | มดการผกอบรม<br>กำลังแสด                                     | ผลหน้า 1/0 << <u>1</u>                                  | >>                                                 | าดการขอมูล  |
| <ul> <li>ฟระวัติเครื่องราช</li> <li>ฟระวัติการเลื่อนขั้นเงินเดือน</li> <li>รางวัลหรือสิ่งเป็ดชูเกียรติ</li> <li>▲ สุนย์กลางการแจ้งเดือน</li> </ul>                                                  | เพิ่มข้อมูล<br>รหัสประชาชน :<br>หลักสูตร :<br>ดั้งแต่วันที่ :<br>ถึงวันที่ :<br>สถานที่ฝึกอบรม :<br>แนบไฟล์เอกสาร : | 11111111111<br>24 V ดุลาคม V 2554<br>24 V ดุลาคม V 2554<br> | ร<br>ร<br>wse * หากมีหลายไ                              | ฟล์ให้ทำการ Zip รวมกัน<br>เพิ่มข่อมูลประวัติการฝึก | อบรม ยกเลิก |

โดยท่านสามารถเพิ่มข้อมูลได้โดยการระบุข้อมูลที่ถูกต้องลงในช่องต่างๆ และเมื่อระบุข้อมูลถูกต้องเรียบร้อย แล้ว ให้คลิกปุ่มเพิ่มข้อมูลประวัติการฝึกอบรม เพื่อบันทึกข้อมูล

| เพิ่มข้อมูล<br>รหัสประชาชน : | 11111111111                               |
|------------------------------|-------------------------------------------|
| หลักสูตร :                   | อบรมหลักสูตรการเขียนเว็บ                  |
| ตั้งแต่วันที่ :              | 24 💙 ตุลาคม 💙 2554 💙                      |
| ถึงวันที่ :                  | 24 🗙 ตุลาคม 👻 2554 🛩                      |
| สถานที่ฝึกอบรม :             | โรงเรียน                                  |
| แนบไฟล์เอกสาร :              | Browse * หากมีหลายไฟล์ให้ทำการ Zip รวมกัน |
|                              | เพิ่มข้อมูลประวัติการฝึกอบรม ยกเลิก       |

เมื่อบันทึกข้อมูลเรียบร้อยแล้ว ท่านจะพบกับภาพดังหน้าจอ

| บันทึกข้อมูลเรียบร้อยแล้ว                                                                                            |                                                                                                    |     |              |  |
|----------------------------------------------------------------------------------------------------|----------------------------------------------------------------------------------------------------|-----|--------------|--|
| <b>ตรวจสอบและแก้ไขข้อมูลประวัติการฝึกอบรม</b><br>รหัสประชาชน : 11111111111<br>ชื่อ : ครูขยันสอน<br>นามสกุล : หนังสือ |                                                                                                    |     |              |  |
| รหัสอ้างอิ                                                                                                    | ง รายละเอียดการฝึกอบรม                                                                                      | วัน | จัดการข้อมูล |  |
| 2                                                                                                    | อบรมหลักสูตรการเขียนเว็บ<br>ตั้งแต่วันที่ 24 ตุลาคม 2554 ถึงวันที่ 24 ตุลาคม 2<br>สถานที่ฝึกอบรม : โรงเรียน | 554 | 1 8          |  |

กำลังแสดงผลหน้า 1/1 << **1** >>

โดยระบบจะแสดงข้อมูลที่มีอยู่ลงในตาราง ซึ่งหากข้อมูลผิดท่านสามารถแก้ไขข้อมูลได้โดยการคลิกไอค่อนรูป ดินสอด้านหลัง หรือหากต้องการลบข้อมูลท่านสามารถคลิกปุ่มกากบาทเพื่อทำการลบข้อมูลได้

## ประวัติเครื่องราช

ท่านสามารถตรวจสอบข้อมูลประวัติเครื่องราชได้โดยการคลิกที่ไอค่อนเมนูนี้ โดยระบบจะแสดงข้อมูลประวัติ เครื่องราชลงในตารางข้อมูล

| ระบบบุคลากร<br>🏠 ประวัติเครื่องราช                                                                                                    |                                                          |                                                                                                    | (Ê) 숙 |
|----------------------------------------------------------------------------------------------------|----------------------------------------------------------|----------------------------------------------------------------------------------------------------|-------|
| <ol> <li>รายละเอียดส่วนดัว</li> <li>แก้ไขรายละเอียดส่วนดัว</li> <li>น้ำไขรายละเอียดส่วนดัว</li> <li>ข้อมูลดำแประวัติการศึกษา</li> <li>ดำแหน่งหน้าที่รับผิดชอบ</li> </ol> | <b>ตรวจสอบ</b> ร<br>รหัสประชาชน :<br>ชื่อ :<br>นามสกุล : | ข้อมูลประวัติเครื่องราช<br>999999999999<br>ครูจอมขยัน<br>อดทน                                                                                      |       |
| 💑 ประวัติการลา                                                                                                    | รหัสอ้างอิง                                              | ชื่อเครื่องราช : วันที่ขอ : เลขที่หนังสือ : วันที่ได้รับ : เลขที่หนังสือ                                                                           |       |
| 🔬 ประวัติการฝึกอบรม                                                                                                    | 2                                                        | จัตรถาภรณ์ (จ.ม.)                                                                                                    |       |
| 🏠 ประวัติเครื่องราช                                                                                                    |                                                          | วันที่ขอ : 24 กันยาย์ม 2554 เลขที่ทนังสือ : 112/11<br>วันที่ได้รับ : 24 ตุลาคม 2554 เลขที่ทนังสือ : 113/15<br>เล่นซี : 5 ตุลงเซื่ : 33 สวลับซี : 2 |       |
| 秦 ประวัติการเลื่อนขั้นเงินเดือน                                                                                                    |                                                          |                                                                                                    |       |

# ประวัติการเลื่อนขั้นเงินเดือน

ท่านสามารถตรวจสอบประวัติการเลื่อนขั้นเงินเดือนได้ด้วยไอค่อนเมนูนี้

| ระบบ | <sup>บุคลากร</sup><br>ประวัติการเลื่อนขั้น                                                          | เงินเดือน                                              |                                                                                        | ۋ 🔁 |
|------|----------------------------------------------------------------------------------------------------|--------------------------------------------------------|----------------------------------------------------------------------------------------|-----|
|      | รายละเอียดส่วนตัว<br>แก้ไขรายละเอียดส่วนตัว<br>ข้อมูลด้านประวัติการศึกษา<br>ตำแหน่งหน้าที่รับผิดชอบ | <b>ตรวจสอบ</b><br>รทัสประชาชน :<br>ชื่อ :<br>นามสกุล : | ข้อมูลประวัติการเลื่อนขึ้นเงินเดือน<br><sub>99999999999999</sub><br>ครูจอมขยัน<br>อดทน |     |
| 8    | ประวัติการลา                                                                                        | อันดับที่                                              | ระดับขั้น : คำสั่งเลขที่/หมายเหตุ : ปีงบประมาณ                                         |     |
|      | ประวัติการฝึกอบรม<br>) ประวัติเครื่องราช                                                            | 1                                                      | ระดับขึ้น : 1<br>คำสั่งเลขที่ / หมายเหตุ : 1172/2554<br>ปิงบประมาณ : 2554              |     |
| ~    | ประวัติการเลือนขันเงิน<br>เดือน                                                                     |                                                        |                                                                                        |     |

## รางวัลหรือสิ่งเชิดชูเกียรติ

ท่านสามารถตรวจสอบ/เพิ่มเติม/แก้ไขข้อมูล รางวัลหรือสิ่งเชิดชูเกียรติได้ที่ไอค่อนเมนูนี้

| ระบบบุคลากร<br>🟹 รางวัลหรือสิ่งเชิดชูเ                                                                                                    | เกียรติ                                                    |                                                                                     | ¢ 🗘          |
|----------------------------------------------------------------------------------------------------|------------------------------------------------------------|-------------------------------------------------------------------------------------|--------------|
| <ul> <li>รายละเอียดส่วนดัว</li> <li>แก้ไขรายละเอียดส่วนดัว</li> <li>ข้อมูลด้านประวัติการศึกษา</li> <li>ตำแหน่งหน้าที่รับผิดชอบ</li> </ul> | <b>ตรวจสอบและเ</b><br>รหัสประชาชน :<br>ชื่อ :<br>นามสกุล : | <b>เก้ไขข้อมูลรางวัลหรือสิ่งเชิดชูเกียรติ</b><br>999999999999<br>ครูจอมขยัน<br>อดทน |              |
| 🚴 ประวัติการลา                                                                                                    | รหัสอ้างอิง รายละเอี                                       | ยด                                                                                  | จัดการข้อมูล |
| <ul> <li>ประวัติการฝึกอบรม</li> <li>ประวัติเครื่องราช</li> <li>ประวัติการเลือนขั้นเงินเดือน</li> </ul>                                    |                                                            | กำลังแสดงผลหบ้า 1/0 << <u>1</u> >>                                                  |              |
| 📝 <u>รางวัลหรือสิ่งเชิดชูเกียรต</u> ิ                                                                                                    | เพิ่มข้อมูล<br>รหัสประชาชน :                               | 9999999999999                                                                       |              |
| 🛕 ศูนย์กลางการแจ้งเดือน                                                                                                    | รายละเอียด :<br>ตั้งแต่วันที่ :                            | 24 🕶 ตุลาคม 💌 2554 💌                                                                |              |
|                                                                                                    | แนบไฟล์เอกสาร :                                            | Browse] * หากมีหลายไฟล์ให้ท่าการ Zip รวมกัน<br>เพิ่มข้อมูลรางวัลหรือสิ่งเชิดชูเกี   | ยรติ ยกเลิก  |

หากต้องการเพิ่มข้อมูล ท่านสามารถเพิ่มข้อมูลลงในช่องด้านล่างให้ถูกต้องได้ และถ้าหากระบุข้อมูลถูกต้อง แล้วท่านสามารถบันทึกข้อมูลได้โดยการคลิกปุ่ม เพิ่มข้อมูลรางวัล....

| เพิ่มข้อมูล<br>รหัสประชาชน : | 999999999999                              |        |
|------------------------------|-------------------------------------------|--------|
| รายละเอียด :                 | ได้รับรางวัลครูดีเด่นประจำปีการศึกษา 2554 |        |
| ตั้งแต่วันที่ :              | 24 🗸 ตุลาคม 💙 2554 🗸                      |        |
| แนบไฟล์เอกสาร :              | Browse * หากมีหลายไฟล์ให้ทำการ Zip รวมกัน |        |
|                              | เพิ่มข้อมูลรางวัลหรือสิ่งเชิดชูเกียรติ    | ยกเลิก |

#### เมื่อบันทึกข้อมูลแล้วท่านจะพบกับหน้าจอดังภาพ

| ตรวจส     | <b>งอบและแก้ไขข้อมูลรางวัลหรือสิ่ง</b>    | เชิดชูเกียรติ |              |
|-----------|-------------------------------------------|---------------|--------------|
| รหัสประชา | าชน:                                      | 9999999999999 |              |
| ชื่อ:     |                                           | ครูจอมขยัน    |              |
| นามสกุล : | :                                         | อดทน          |              |
| รหัสอ้าง  | อิง รายละเอียด                            |               | จัดการข้อมูล |
| 1         | ได้รับรางวัลครูดีเด่นประจำปีการศึกษา 2554 | 4             | 18           |

#### กำลังแสดงผลหน้า 1/1 << <u>1</u> >>

หากต้องการแก้ไขข้อมูลท่านสามารถแก้ไขได้โดยการคลิกไอค่อนรูปดินสอด้านหลังข้อมูลที่ต้องการ และถ้า หากต้องการลบข้อมูลท่านสามารถลบข้อมูลได้โดยการคลิกไอค่อยกากบาท

#### ศูนย์กลางการแจ้งเตือน

ท่านสามารถตรวจสอบข้อมูลการแจ้งเตือนต่างๆ ได้จากไอค่อนเมนูนี้ หรือไอค่อยรูปการแจ้งเตือนบาร์ด้านบน

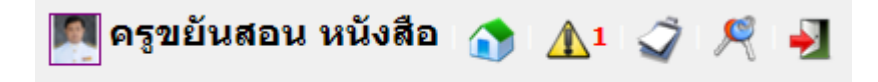

โดยถ้าหากมีข้อมูลเข้ามา จะมีตัวเลขปรากฏและสัญลักษณ์การแจ้งเตือนจะกระพริบ และเมื่อคลิกเข้าไปดูท่าน จะพบกับหน้าจอดังภาพ

|                                                                          |                  | 🌉 ครูขยันสอ                  | น หนังสือ 🕎 🛕 🧳 🧖 |
|--------------------------------------------------------------------------|------------------|------------------------------|-------------------|
| ระบบบริหารจัดการงานโรงเรียนตัวอย่า<br>ระบบบุคลากร<br>กิญนย์กลางการแจ้งเล | ง<br>ตือน        |                              | ثٍ خ              |
| รายละเอียดส่วนตัว                                                        | เลือกทั้งหมด     | ชื่อเรื่อง                   | จาก/ผู้เกี่ยวข้อง |
| ชายสะเอยตสวแต่ว<br>ช่อมูลด้านประวัติการศึกษา<br>ดำแหน่งหน้าที่รับผิดชอบ  | 📃 🗾 มี<br>1 นาทั | จดหมายส่งเข้ามา<br>ที่ผ่านมา | ครูจอมขยัน อดทน   |

้โดนท่านสามารถเปิดอ่านข้อมูลได้โดยการคลิกที่ชื่อเรื่องแจ้งเตือน เพื่อให้ระบบพาท่านไปที่หน้าจอที่เกี่ยวข้อง

| ระบบบุคลากร<br><u> (</u> ศูนย์กลางการแจ้งเ        | ดือน           |                | ¢ 🕁               |
|---------------------------------------------------|----------------|----------------|-------------------|
| 🌊 รายละเอียดส่วนตัว<br>🧟 แก้ไขรายละเอียดส่วนตัว   |                | กรุณารอซักดรู่ |                   |
| ช้อมูลด้านประวัติการศึกษา ดำแหน่งหน้าที่รับผิดชอบ | เลือกทั้งหมด   | ชื่อเรื่อง     | จาก/ผู้เกี่ยวข้อง |
| ประวัติการลา                                      | 📃 📓 มีจดหมายส่ | ไงเข้ามา       | ครูจอมขยัน อดทน   |

#### ระบบสารบรรณ

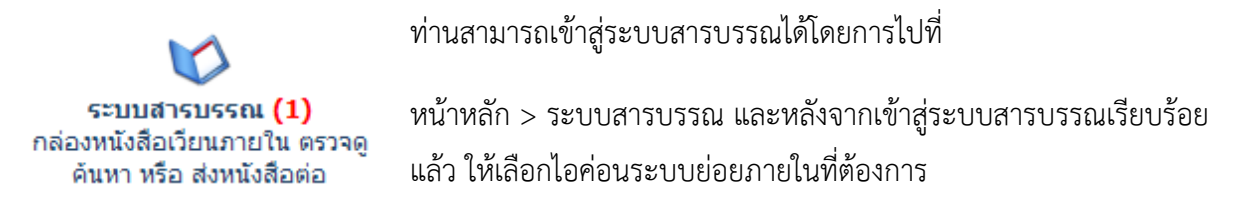

#### กล่องรับหนังสือสารบรรณ

กล่องรับหนังสือสารบรรณ คือระบบที่จัดเก็บหนังสือสารบรรณของตัวท่านเอง (ถ้าเปรียบกับอีเมล์ ก็คือกล่อง จดหมาย) โดยจะมีหน้าจอดังนี้

| ~                                         | 🔍 ดันหาข้อมูล                                                                                                  |                                      |                  |            |            |
|-------------------------------------------|----------------------------------------------------------------------------------------------------|--------------------------------------|------------------|------------|------------|
| พล่องรับหนังสือสารบรรณ<br>หนังสือใหม่ (1) | ค่าค้นหา :<br>* ส่วนหนึ่งส่วนใดของข้อมูล เช่น ชื่อห<br>ประเภท :<br>ดั้งแต่วันที่หนังสือเข้า :<br>ถึงวันที่ :   | หนังสือ เลขที่ หมายเหตุ ถึง จาก<br>  |                  | ด้า        | เหา ยกเลิก |
|                                           | ดันพบข้อมูล<br>รายละเอียดหนังสือ                                                                               |                                      | ความเร่ง<br>ด่วน | สถานะ      | การจัดการ  |
|                                           | [หนังสือราชการภายนอก] กำหนด<br>เลขที่หนังสือ : 001<br>เลขที่หนังสือเข้า :<br>วันที่หนังสือเข้า : 18 ตลาดน 2554 | ลการ การอบรมโครงการ KM สำหรับบุคลากร | ไม่ระบุ          | ยังไม่อ่าน | -          |

โดยท่านสามารถค้นหาหนังสือได้โดยการระบุข้อมูลค้นหาด้านบน หากไม่ต้องการระบุวันที่ ให้ระบุเป็นวัน ปัจจุบัน ซึ่งระบบจะเลือกวันปัจจุบันให้อัตโนมัติ

|                          | 🔍 ดันหาข้อมูล                                                       |                     |        |  |              |  |  |
|--------------------------|---------------------------------------------------------------------|---------------------|--------|--|--------------|--|--|
| 😡 กล่องรับหนังสือสารบรรณ | คำค้นหา :                                                           |                     |        |  |              |  |  |
| ициантин (1)             | * ส่วนหนึ่งส่วนใดของข้อมูล เช่น ชื่อหนังสือ เลขที่ หมายเหตุ ถึง จาก |                     |        |  |              |  |  |
|                          | ประเภท :                                                            | ใม่ระบุ             | *      |  |              |  |  |
|                          | ตั้งแต่วันที่หนังสือเข้า :                                          | 24 💙 ตุลาคม 💙       | 2554 🛩 |  |              |  |  |
|                          | ถึงวันที่ :                                                         | 24 👻 ตุลาคม 👻       | 2554 🛩 |  |              |  |  |
|                          |                                                                     | 🗌 เฉพาะหนังสือกองกล | ลาง    |  |              |  |  |
|                          |                                                                     |                     |        |  | ค้นหา ยกเลิก |  |  |

## ด้านล่างจะแสดงข้อมูลหนังสือที่มีอยู่ และสถานะการอ่านหนังสือ

| ด้นพบข้อมูล                                                                                                    |                  |            |           |
|----------------------------------------------------------------------------------------------------|------------------|------------|-----------|
| รายละเอียดหนังสือ                                                                                                    | ความเร่ง<br>ด่วน | สถานะ      | การจัดการ |
| [หนังสือราชการภายนอก] กำหนดการ การอบรมโครงการ KM สำหรับบุคลากร<br>เลขที่หนังสือ:001<br>เลขที่หนังสือเข้า :<br>วันที่หนังสือเข้า : 8 ตุลาคม 2554<br>วันที่หนังรับ 18 ตุลาคม 2554 (7 วัน ที่ผ่านมา) | ไม่ระบุ          | ยังไม่อ่าน | •         |

โดยท่านสามารถคลิกที่ชื่อเรื่องของหนังสือเพื่อทำการเปิดอ่านหนังสือที่ต้องการได้

\* ผู้บริหาร และหัวหน้างาน หรือเจ้าหน้าที่งานสารบรรณสามารถตรวจสอบและติดตามตัวท่านได้ว่าท่านเปิด อ่านหรือไม่เปิดอ่านหนังสือเรื่องใดบ้าง

หากต้องการส่งต่อหนังสือไปยังบุคลากรท่านอื่นที่เกี่ยวข้อง ท่านสามารถคลิกที่ไอค่อนลูกศรชี้ไป ทางขวา เพื่อทำการส่งต่อหนังสือได้ จากนั้นค้นหาชื่อผู้ที่จะส่งต่อที่ต้องการ ทำเครื่องหมายถูกด้านหน้า และ คลิกปุ่ม เพิ่มรายชื่อ....

| 🔯 กล่องรับหนังสือสารบรรณ<br>หนังสือใหม่ (1) | <b>ด้นหาข้อมูล &gt; s</b><br>เลขที่หนังสือ :<br>ชื่อหนังสือ : | <b>ร่งต่อหนังสือ</b><br>001<br>กำหนดการ การอบรมโครงกา   | is KM สำหรับบุคลากร           |              |
|---------------------------------------------|---------------------------------------------------------------|---------------------------------------------------------|-------------------------------|--------------|
|                                             |                                                               | ์สประชาชน ชื่อ นามสกุล ชื่อเล่น<br>ใม่ระบุ<br>ใม่ระบุ ✔ |                               | ค้นหา ยกเลิก |
|                                             | ด้นพบข้อมูล<br>เลือกทั้งหมด                                   | ชื่อ นามสกุล                                            | ตำแหน่งหน้าที่                |              |
|                                             |                                                               | ครูขยันสอน หนังสือ (ดู่)                                | - ครู กลุ่มสาระภาษาไทย        |              |
|                                             |                                                               | ครูจอมขยัน อดทน ()                                      | - ผู้ดูแลระบบ ผู้ดูแลระบบหลัก |              |
|                                             |                                                               | เพิ่มรา                                                 | ยชื่อ เพื่อรอรับการยืนยัน     |              |

โดยเมื่อคลิกเพิ่มรายชื่อเพื่อรอรับการยืนยันแล้ว จะพบกับหน้าจอดังนี้

| รายชื่อที่เวียนหา<br>* กรุณายืนยันรายชื่อที่<br>หากรายชื่อนั้นผิด | รายชื่อที่เวียนหนังสือไปถึงแล้ว<br>* กรุณายืนยันรายชื่อที่จะส่งต่อหนังสือไปถึง สำหรับผู้ที่ยังไม่ได้รับการยืนยัน หรือ ยกเลิกการเวียน<br>หากรายชื่อนั้นผิด |                |  |  |  |
|-------------------------------------------------------------------|----------------------------------------------------------------------------------------------------|----------------|--|--|--|
| สถานะ                                                             | ชื่อ นามสกุล                                                                                                    | ยกเลิกการเวียน |  |  |  |
| ยังไม่ได้รับการยืนยัน                                             | ครูจอมขยัน อดทน ()                                                                                                    | 8              |  |  |  |
|                                                                   | ยืนยันการเวียนหนังสือตามรายชื่อในตาราง                                                                                                    |                |  |  |  |

ให้คลิกปุ่มยืนยันส่งต่อ การเวียนหนังสือ เพื่อทำการยืนยันรายชื่ออีกครั้งหนึ่ง หรือคลิกไอค่อนยกเลิกการเวียน สำหรับลบรายชื่อที่ท่านทำการเลือกไว้ผิด

\* หลังจากยืนยันการเวียนหนังสือแล้วท่านจะไม่สามารถยกเลิกการส่งต่อหนังสือได้อีก

# ระบบนักเรียน

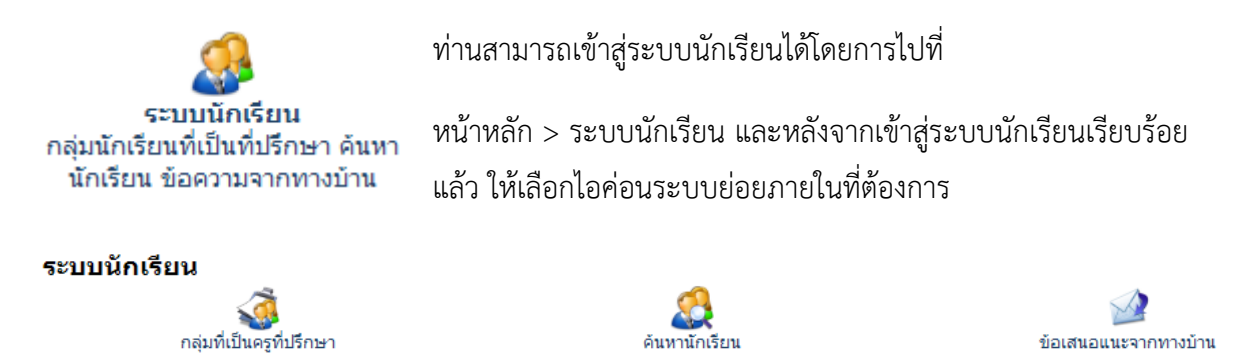

# กลุ่มที่เป็นครูที่ปรึกษา

กลุ่มที่เป็นครูที่ปรึกษาจะแสดงรายชื่อกลุ่มนักเรียนที่ท่านเป็นที่ปรึกษาอยู่ โดยท่านต้องการทำการเลือกรายชื่อ กลุ่มที่ต้องการตรวจดูข้อมูล

| ระบบนักเรียน<br>o ี่กลุ่มที่เป็นดรูที่ปรีก | ษา                                                         | \$ |
|--------------------------------------------|------------------------------------------------------------|----|
| กลุ่มที่เป็นครูที่ปรึกษา                   | เลือกกลุ่มที่ต้องการ<br>พยังของ ออรบัญชังปอง / 01 // เมืออ |    |
| 🎎 ค้นหานักเรียน<br>🍻 ข้อเสนอแนะจากทางบ้าน  |                                                            |    |

## เมื่อเลือกรายชื่อกลุ่มที่ต้องการแล้ว จะมีข้อมูลแสดงดังภาพ

| ระบบนักเรียน<br>o ี้กลุ่มที่เป็นครูที่ปรึก                                                        | ษา                                     |                                                                               |                                       |       |      |        | ¢ ج        |
|---------------------------------------------------------------------------------------------------|----------------------------------------|-------------------------------------------------------------------------------|---------------------------------------|-------|------|--------|------------|
| <ul> <li>จิ๋มที่เป็นครูที่ปรึกษา</li> <li>คิ้นหานักเรียน</li> <li>ข้อเสนอแนะจากทางบ้าน</li> </ul> | <b>เลือก</b><br>พณิชย<br>รูปแบบ<br>ที่ | <b>ากลุ่มที่ต้องก</b><br>เการ การบัญชี ปวช<br>เการแสดงรายชื่อ<br>รหัสประจำดัว | าาร<br>. / 01 ♥ เลือก<br>             | กรุ๊ป | เกรด | ปัจจัย | ดูข้อมูล   |
|                                                                                                   | 1                                      | 5322010002                                                                    | จักรกฤษณ์ ช่องศรี<br>เจฟ              | В     | 2.94 | 0      | Q          |
|                                                                                                   | 2                                      | 5322010003                                                                    | อดิศร สีกะแจะ<br><sub>บอย</sub>       | 0     | 0    | 0      | $\bigcirc$ |
|                                                                                                   | 3                                      | 5322010005                                                                    | แก้วมณี บัวงาม<br>อ่                  | В     | 0    | 0      | Q          |
|                                                                                                   | 4                                      | 5322010006                                                                    | วรรณวิภา โนนสุวรรณ<br><sup>หมิว</sup> | 0     | 1.05 | 0      | $\bigcirc$ |
|                                                                                                   | 5                                      | 5322010008                                                                    | อัญธิถา เข้าใจการ<br>อัญ              | AB    | 1.97 | 0      | Q          |

ซึ่งท่านสามารถเลือกรูปแบบการแสดงข้อมูลรายชื่อนักเรียนในกลุ่มได้ 2 รูปแบบด้วยกัน คือ

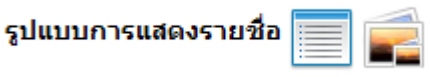

แบบรายการรายชื่อ และแบบรูปภาพประจำตัวนักเรียน

## สำหรับแบบรูปภาพประจำตัวนักเรียน จะเป็นรูปแบบดังนี้

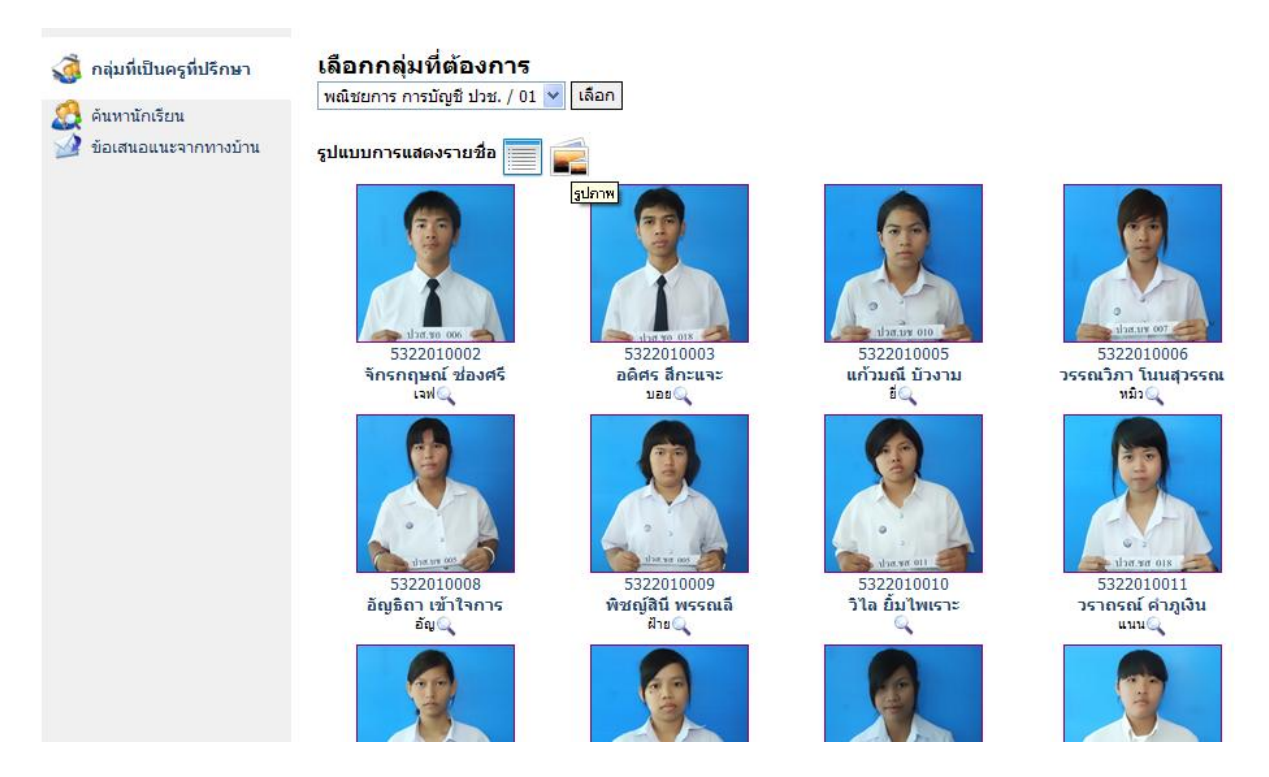

ท่านสามารถเลือกตรวจสอบข้อมูลโดยละเอียดได้โดยการคลิกเลือกรายชื่อนักเรียน ไอค่อนรูปแว่นขยาย หรือ เลือกรูปภาพแสดงผลของนักเรียนที่ต้องการ

| 🧔 กลุ่มที่เป็นครูที่ปรึกษา                                                                         | กลุ่มนักเรียน > จักร                                                                                                    | กฤษณ์ ช่องศรี |                                                                                                    |            |  |
|----------------------------------------------------------------------------------------------------|----------------------------------------------------------------------------------------------------|---------------|----------------------------------------------------------------------------------------------------|------------|--|
| <ul> <li>จิลุ่มที่เป็นครูที่ปรีกษา</li> <li>จินหานักเรียน</li> <li>ข้อเสนอแนะจากทางบ้าน</li> </ul> | พ้อมูลทั่วไป รหัสนักเรียน : ชื่อ นามสกุล : ชื่อเล่น : วันเดือนปีเกิด : สัญชาติ : ศาสนา : จังหวัดเกิด : กรุ๊ปเลือด : รหัสผ่าน (ผู้ปกครอง) : รหัสผ่าน (นักเรียน) : | birger d      | ບັບບັບບັບບັບ<br>5322010002<br>ຈັກຣກຄຸນສຸລ໌ ນ້ອຍທອີ<br>ເຈພິ<br>02/06/2537<br>"ໂທຍ<br>ພຸທຣ<br>ມານາສາຣຄາມ |            |  |
|                                                                                                    | ข้อมูลด้านผลการเรียน ตารางเรียน คะแนนเก็บ ฯลฯ                                                                                                    |               |                                                                                                    |            |  |
|                                                                                                    | <b>I</b>                                                                                                    |               |                                                                                                    | <u>~</u>   |  |
|                                                                                                    | ผลการเรียน                                                                                                    | ตารางเรียน    | การขาดเรียน                                                                                            | คะแนนเก็บ  |  |
|                                                                                                    |                                                                                                    | 00000         | 0                                                                                                    | - <u>4</u> |  |

\* หากต้องการกลับไปยังกลุ่มนักเรียน สามารถคลิกคำว่า กลุ่มนักเรียน เพื่อย้อนกลับไปได้

ครูที่ปรึกษาสามารถตรวจสอบข้อมูลรายละเอียดต่างๆของนักเรียนได้โดยการเลื่อนดูข้อมูล และถ้าหาก ต้องการตรวจสอบข้อมูลด้านการเรียน ตารางเรียน คะแนนเก็บ... สามารถคลิกไอค่อนต่างๆได้

| กรุีปเลือด :<br>รหัสผ่าน (ผู้ปกครอง) :<br>รหัสผ่าน (นักเรียน) :                                                                                                    |                  | В                                               |                |
|----------------------------------------------------------------------------------------------------|------------------|-------------------------------------------------|----------------|
| ข้อมูลด้านผลการเรียน ตารางเรีย                                                                                                    | ยน คะแนนเก็บ าลา |                                                 |                |
| l in the second second s |                  |                                                 | <u>(4</u> )    |
| ผลการเรียน                                                                                                    | ตารางเรียน       | การขาดเรียน                                     | คะแนนเก็บ      |
|                                                                                                    |                  |                                                 | <u>A</u>       |
| การยืมหนังสือ                                                                                                    | ข้อมูลการรูดบัตร | การเข้าใช้งานเครือข่าย Internet                 | แผนที่ดาวเทียม |
| ข้อมูลกลุ่ม                                                                                                    |                  |                                                 |                |
| รหัสกลุ่ม :<br>ชื่อกลุ่ม :                                                                                                    |                  | <b>53220101</b><br>พณิชยการ การบัญชี/01<br>ปวช. |                |

้สำหรับข้อมูลด้านล่าง ครูที่ปรึกษาสามารถที่จะตรวจสอบ/เพิ่มเติม/แก้ไขข้อมูลเพิ่มเติมของนักเรียน ได้

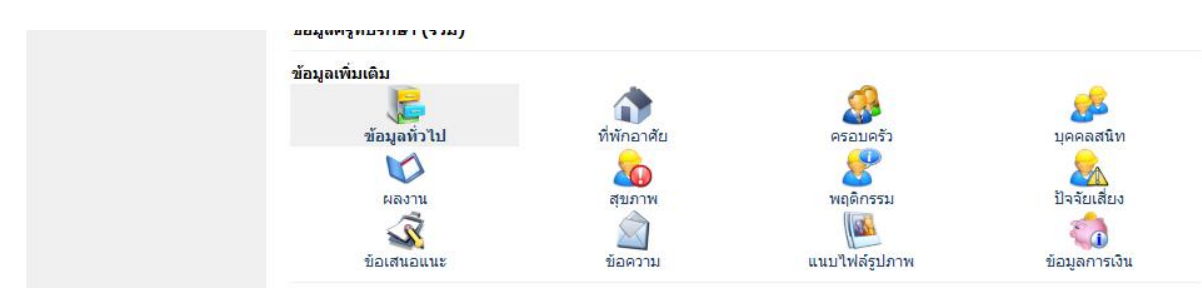

เช่น ถ้าต้องการตรวจสอบข้อมูลครอบครัว คลิกไอค่อน ครอบครัว

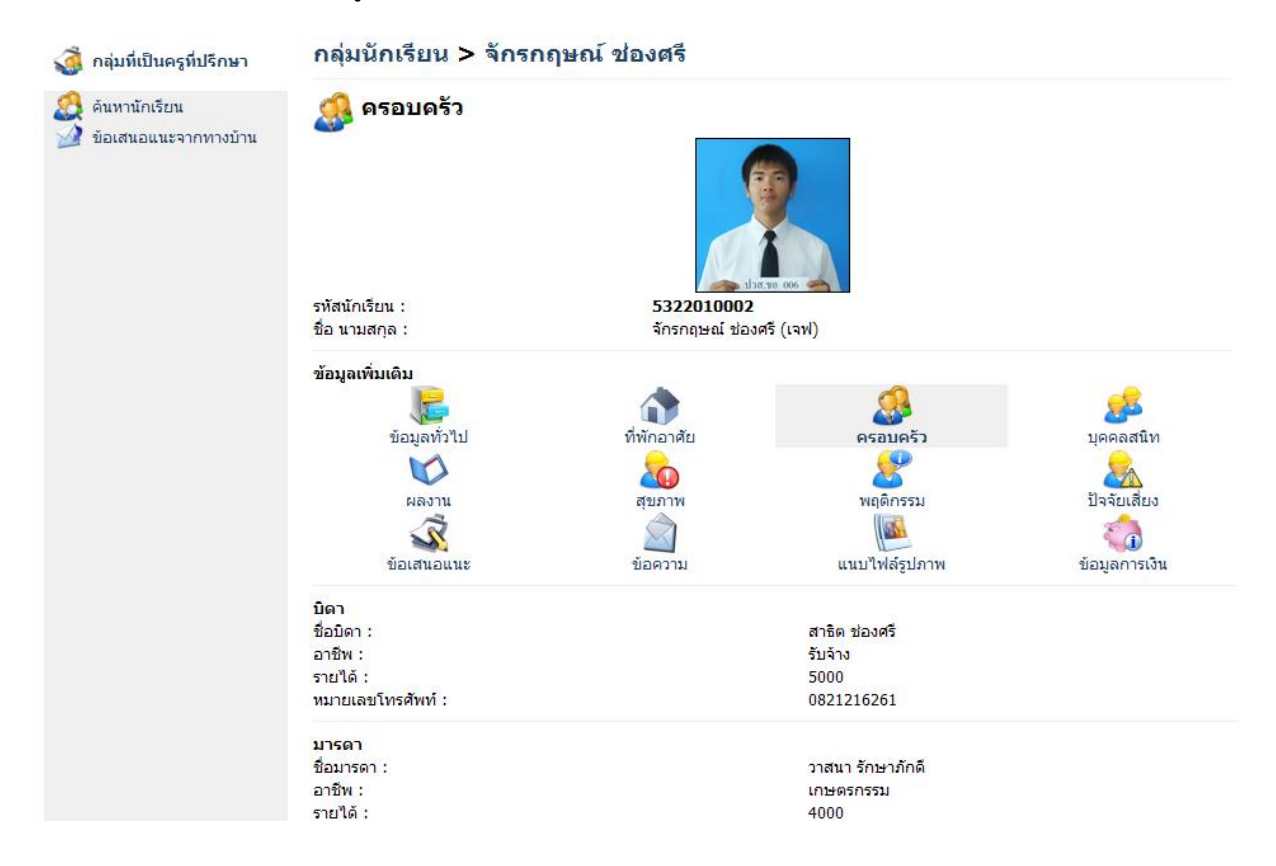

ข้อมูลโดยส่วนใหญ่ของนักเรียนจะถูกโอนข้อมูลมาจากงานทะเบียน ถ้าหากข้อมูลผิด ท่านสามารถให้นักเรียน ไปทำการแก้ไขข้อมูลที่งานทะเบียนได้ แต่ สำหรับข้อมูลบางข้อมูลที่มีช่องให้ระบุเพิ่มเติม การระบุข้อมูล เพิ่มเติมของนักเรียนในกลุ่มที่ปรึกษา เช่น ไอค่อนเมนู บุคคลสนิท ผลงาน สุขภาพ พฤติกรรม ปัจจัยเสี่ยง ฯลฯ สามารถเพิ่มเติมข้อมูลได้ดังนี้ ยกตัวอย่าง ข้อมูล ผลงาน

| รทัสนักเรียน :<br>ชื่อ นามสกุล :                                                                                                    | <b>5322010002</b><br>จักรกฤษณ์ ช่อง | Г <u>ээр оос</u><br>гээр оос<br>я5 (цам) |                  |
|----------------------------------------------------------------------------------------------------|-------------------------------------|------------------------------------------|------------------|
| ข้อมูลเพิ่มเติม                                                                                                    | •                                   |                                          | -                |
|                                                                                                    |                                     | 200 - C                                  | 200              |
| ข้อมูลทั่วไป                                                                                                    | ที่พักอาศัย                         | ครอบครัว                                 | บุคคลสนิท        |
|                                                                                                    |                                     | 8                                        | 2                |
| ผลงาน                                                                                                    | สุขภาพ                              | พฤติกรรม                                 | ปัจจัยเสี่ยง     |
| - Alian - Alian - Alia |                                     | 22                                       | Contraction 1    |
| ข้อเสนอแนะ                                                                                                    | ข้อความ                             | แนบไฟล์รูปภาพ                            | ข้อมูลการเงิน    |
| รหัสอ้างอิง ประเภทของ                                                                                                    | ผลงาน รายละเอียด                    |                                          | จัดการข้อมูล     |
| เพิ่มผลงานนักเรียน<br>ประเภทของผลงาน :                                                                                                    | ด้านการใช้ภาษา                      | <b>v</b>                                 |                  |
| รายละเอียด :                                                                                                    | แข่งขันทักษะโต้วาที ปีการศึก        | ויש 1/2554 🕓                             |                  |
| ได้รับรางวัล อันดับที่ :                                                                                                    | 2                                   |                                          |                  |
|                                                                                                    |                                     |                                          | เพิ่มข้อมล ยกเลิ |

ครูที่ปรึกษาสามารถระบุข้อมูลลงในช่องให้ถูกต้องและคลิกปุ่มเติมข้อมูล

เมื่อเพิ่มข้อมูลแล้ว นักเรียนจะมีข้อมูลที่เติมขึ้นในตารางข้อมูลด้านที่เกี่ยวข้อง โดยระบบจะระบุชื่อครูผู้เพิ่ม ข้อมูลด้านว่าเป็นใคร

| ข้อมูลเพิ่มเติม   |                |                                                        |                |               |
|-------------------|----------------|--------------------------------------------------------|----------------|---------------|
|                   |                |                                                        |                | <u></u>       |
| ข้อมูลท่          | †้วไป          | ที่พักอาศัย                                            | ครอบครัว       | บุคคลสนิท     |
| K                 | 2              | 20                                                     | 8              | 2             |
| ผลง               | าน             | สุขภาพ                                                 | พฤติกรรม       | ปัจจัยเสี่ยง  |
| 5                 | Ż              | Â                                                      | 200            | <b>E</b>      |
| ข้อเสนส           | ouur           | ข้อความ                                                | แนบไฟล์รูปภาพ  | ข้อมูลการเงิน |
| รหัสอ้างอิง บ     | ระเภทของผลงาน  | รายละเอียด                                             |                | จัดการข้อมูล  |
| 3                 | ด้านการใช้ภาษา | แข่งขันทักษะโต้วาที ปีกา<br>ได้รับรางวัล อันดับที่ : 2 | ารศึกษา 1/2554 | 1 🕄           |
|                   |                | โดย : ครูจอมขยัน อดทน                                  |                |               |
|                   |                |                                                        |                |               |
| เพิ่มผลงานนักเรีย | 111            |                                                        |                |               |
|                   |                |                                                        |                |               |
| ประเภทของผลงาเ    | L: (           | ด้านสติปัญญา                                           | *              |               |

หากต้องการแก้ไขข้อมูลสามารถคลิกไอค่อนรูปดินสอเพื่อทำการแก้ไขได้ และถ้าหากต้องการลบข้อมูลสามารถ คลิกกากบาทเพื่อทำการลบข้อมูล

#### การตรวจสอบข้อมูลด้านการเรียน

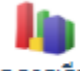

ผลการเรียน แลการเรียน ผลการเรียน ครูที่ปรึกษาสามารถคลิกไอค่อนผลการเรียนเพื่อทำการตรวจสอบข้อมูลผลการ เรียนของนักเรียนได้ จะมีหน้าจอดังนี้

## กรุณาเลือกปีการศึกษาที่ต้องการตรวจสอบ

- ข้อมูลผลการเรียนทั้งหมดทุกภาคเรียน
- ตรวจสอบผลการเรียน เฉพาะภาคเรียนที่ 1/2553
- ตรวจสอบผลการเรียน เฉพาะภาคเรียนที่ 2/2553
- ระบบคำนวนผลการเรียน

| รทัสประจำตัวนักศึกษา         | ชื่อ - นามสกุล       |
|------------------------------|----------------------|
| 5322010002                   | นายจักรกฤษณ์ ช่องศรี |
| หน่วยกิตในภาคเรียนสุดท้าย    | หน่วยกิตสะสม         |
| <b>16</b>                    | 35                   |
| คะแนนเฉลี่ยในภาคเรียนสุดท้าย | คะแนนเฉลี่ยสะสม      |
| 3.43                         | 3.17                 |

| ภาคเรียน | รหัสวิชา  | ชื่อวิชา                                  | หน่วยกิต | เกรด |
|----------|-----------|-------------------------------------------|----------|------|
| 1/2553   | 2000-1101 | ภาษาไทยเพื่ออาชีพ 1                       | 2        | 3.5  |
| 1/2553   | 2000-1201 | ภาษาอังกฤษเพื่อการสื่อสาร 1               | 2        | 2    |
| 1/2553   | 2000-1301 | วิถีธรรมวิถีไทย                           | 2        | 2.5  |
| 1/2553   | 2000-1501 | คณิตศาสตร์ประยุกต์ 1                      | 2        | 2.5  |
| 1/2553   | 2002-0001 | กิจกรรมลูกเสือวิสามัญ 1                   | 0        | ы.   |
| 1/2553   | 2200-1001 | ธุรกิจทั่วไป                              | 2        | 3    |
| 1/2553   | 2201-1002 | การบัญชีเบื้องต้น 1                       | 3        | 3    |
| 1/2553   | 2201-1004 | การขาย 1                                  | 3        | 3.5  |
| 1/2553   | 2201-1005 | พิมพดีดไทย 1                              | 2        | 3    |
| 1/2553   | 2201-1007 | พิมพ์ดีดอังกฤษ 1                          | 1        | 3.5  |
|          |           | หน่วยกิด / คะแนนเฉลี่ย ภาคเรียนที่ 1/2553 | 19       | 2.94 |
|          |           | หน่วยกิดสะสม / คะแนนเฉลี่ยสะสม ทั้งหมด    | 16       | 3.43 |

โดยครูที่ปรึกษาสามารถเลือกเฉพาะภาคเรียนเพื่อทำการตรวจสอบได้ หรือจะคำนวณผลการเรียนเฉลี่ยของ นักเรียนในกรณีที่นักเรียนติด 0 – 1.5 เพื่อทำเปลี่ยนเป็นเกรดอื่น ในกรณีถ้านักเรียนไปทำการแก้ไขผลการ เรียนใหม่

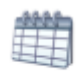

<u>ดารางเรียน</u> ตารางเรียน ครูที่ปรึกษาสามารถคลิกไอค่อนตารางเรียนเพื่อทำการตรวจสอบข้อมูลตารางเรียน ของนักเรียนได้ จะมีหน้าจอดังนี้

| รหัสกลุ่ม      | 53220101                   |                        | ภาคเรียน                     | 1/2554            |                                              |
|----------------|----------------------------|------------------------|------------------------------|-------------------|----------------------------------------------|
| วันที่เรียน    | เวลาเรียน                  | รหัสวิชา               | ชื่อวิชา                     | ห้องเรียน ชั่วโมง | ชื่อครูผู้สอน                                |
| ศุกร์<br>ศุกร์ | 09.00-11.00<br>11.00-16.00 | 2000-1101<br>2000-1102 | ไฟฟ้ากำลัง<br>อิเล็กทรอนิกส์ | 2<br>5            | ผู้ดูแลระบบ โรงเรียน<br>ผู้ดูแลระบบ โรงเรียน |

การขาดเรียน การขาดเรียน ครูที่ปรึกษาสามารถคลิกไอค่อนการขาดเรียนเพื่อทำการตรวจสอบข้อมูลการขาด เรียนของนักเรียนได้ จะมีหน้าจอดังนี้

|    |          | ข้อมูลการขา<br>รหัสนักเรียน :<br>ชื่อ นามสกุล :<br>กรุณาเลือกภาคเรีย | IOR เรียนของ<br>โม่มีเขา<br>เป็นของ<br>5322010002<br>จักรกฤษณ์ ช่องศรี (เจฟ)<br>ยน/ปีการศึกษา<br>1/2554 ❤<br>เรียกดูข้อมูล ยกเลิก |                 |          |
|----|----------|----------------------------------------------------------------------|----------------------------------------------------------------------------------------------------|-----------------|----------|
| ที | ภาคเรียน | วัน/เวลา                                                             | รายละเอียดวิชา                                                                                                    | จำนวน/<br>ครั้ง | สถานะ    |
| 1  | 1/2554   | 14 ตุลาคม 2554                                                       | <b>2000-1102</b> : อิเล็กทรอนิกส์                                                                                                 | 2               | ขาดเรียน |
| 2  | 1/2554   | 07 ตุลาคม 2554                                                       | 2000-1102 : อิเล็กทรอนิกส์                                                                                                    | 2               | ขาดเรียน |

คะแนนเก็บ คะแนนเก็บ ครูที่ปรึกษาสามารถคลิกไอค่อนคะแนนเก็บเพื่อทำการตรวจสอบข้อมูลคะแนนเก็บ ของนักเรียนได้ จะมีหน้าจอดังนี้

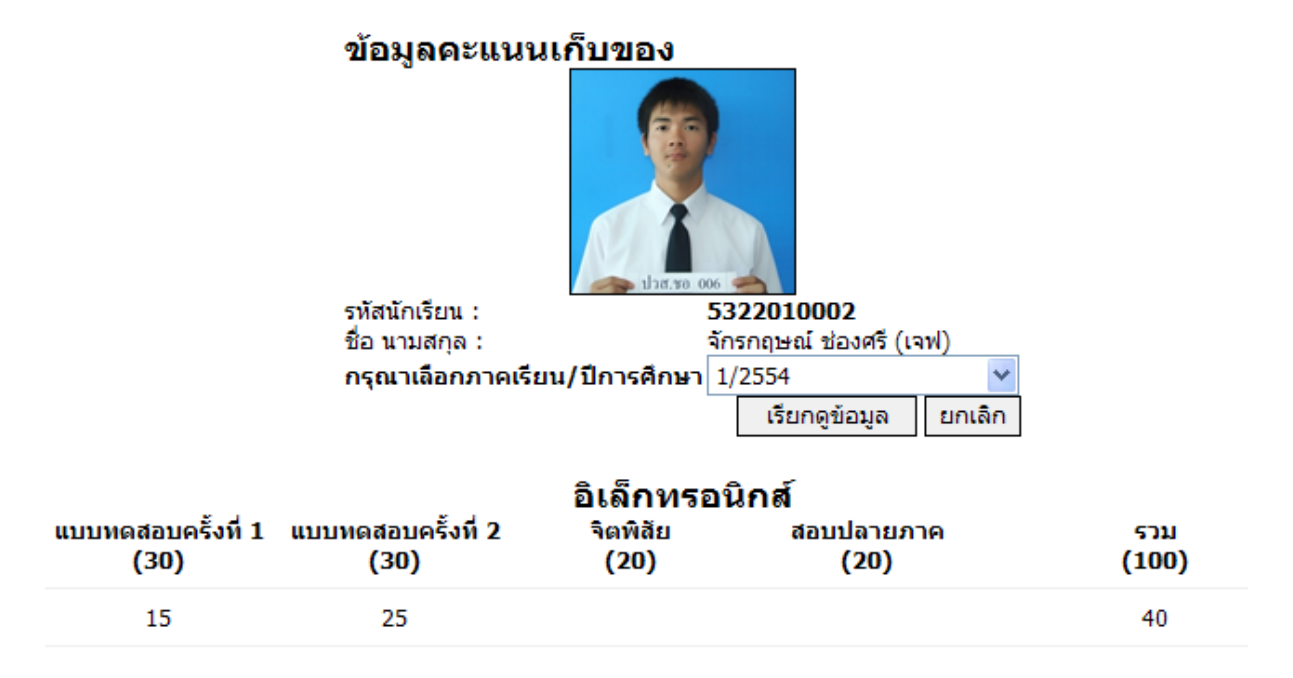

โดยข้อมูลคะแนนเก็บจะแสดงผลก็ต่อเมื่อครูประจำวิชา ได้ทำการเข้ามาระบุข้อมูลจำนวนครั้งในการเก็บ คะแนนของวิชานี้ และข้อมูลคะแนนเก็บของนักเรียนแต่ละคน <sup>ข้อมูลการรูดบัตร</sup> ข้อมูลการรูดบัตร ครูที่ปรึกษาสามารถคลิกไอค่อนการรูดบัตรเพื่อทำการตรวจสอบข้อมูล การรูดบัตรเข้าออกของระบบต่างๆ ในโรงเรียนของนักเรียนได้ จะมีหน้าจอดังนี้

|            | ข้อมูลสำหรับ :    |        | การเข้า ออก สถา   | นศึกษา 💙          |                   |         |  |  |
|------------|-------------------|--------|-------------------|-------------------|-------------------|---------|--|--|
|            | รูปแบบการแสด      | งผล:   | เวลาเข้า/ออกในแ   | ต่ละวัน 🔽         |                   |         |  |  |
|            |                   |        |                   | เรียกดูข้อมูล     | ยกเลิก            |         |  |  |
|            |                   |        |                   |                   |                   |         |  |  |
| <          |                   |        | ตุลาคม 255        | 4                 |                   | >       |  |  |
| อาทิตย์    | จันทร์            | อังคาร | พุธ               | พฤหัส             | ศุกร์             | เสาร์   |  |  |
|            |                   |        |                   |                   |                   | 1       |  |  |
|            |                   |        |                   |                   |                   |         |  |  |
| 2          | 3                 | 4      | 5                 | 6                 | 7                 | 8       |  |  |
|            |                   |        |                   |                   |                   |         |  |  |
| 9          | 10                | 11     | 12                | 13                | 14                | 15      |  |  |
|            |                   |        |                   |                   |                   |         |  |  |
| 16         | 17                | 18     | 19                | 20                | 21                | 22      |  |  |
|            | เข้า: <b>0745</b> |        | เข้า: <b>1043</b> | เข้า: <b>1140</b> | เข้า: <b>1102</b> |         |  |  |
|            | aan: 1703         |        | ออก:              | ออก:              | ออก:              |         |  |  |
| 23         | <u>24</u>         | 25     | 26                | 27                | 28                | 29      |  |  |
| 20         | 24                |        |                   |                   |                   |         |  |  |
| 30         | 31                |        |                   |                   |                   |         |  |  |
|            |                   |        |                   |                   |                   |         |  |  |
| รหัส       | ชื่อ นามสกุล      |        |                   | วันที่            | เวลาเข้า          | เวลาออก |  |  |
| 5322010002 | จักรกฤษณ์ ช่องศรี |        |                   | 17 ตุลาคม 2554    | 0745              | 1703    |  |  |

โดยข้อมูลจะแสดงเป็นปฏิทินเพื่อให้ง่ายต่อการสืบค้นข้อมูล

\* หากข้อมูลในปฏิทินเป็นสีแดง แสดงว่านักเรียนได้รูดบัตรเข้าสายเกินเวลาที่กำหนด

-97

แผนที่ดาวเทียม ข้อมูลแผนที่ดาวเทียม ครูที่ปรึกษาสามารถคลิกไอค่อนแผนที่ดาวเทียมเพื่อทำการตรวจสอบ ข้อมูลการนำทางจากโรงเรียนไปสู่บ้านนักเรียน ผ่าน http://maps.google.com โดยจะมีหน้าจอดังนี้

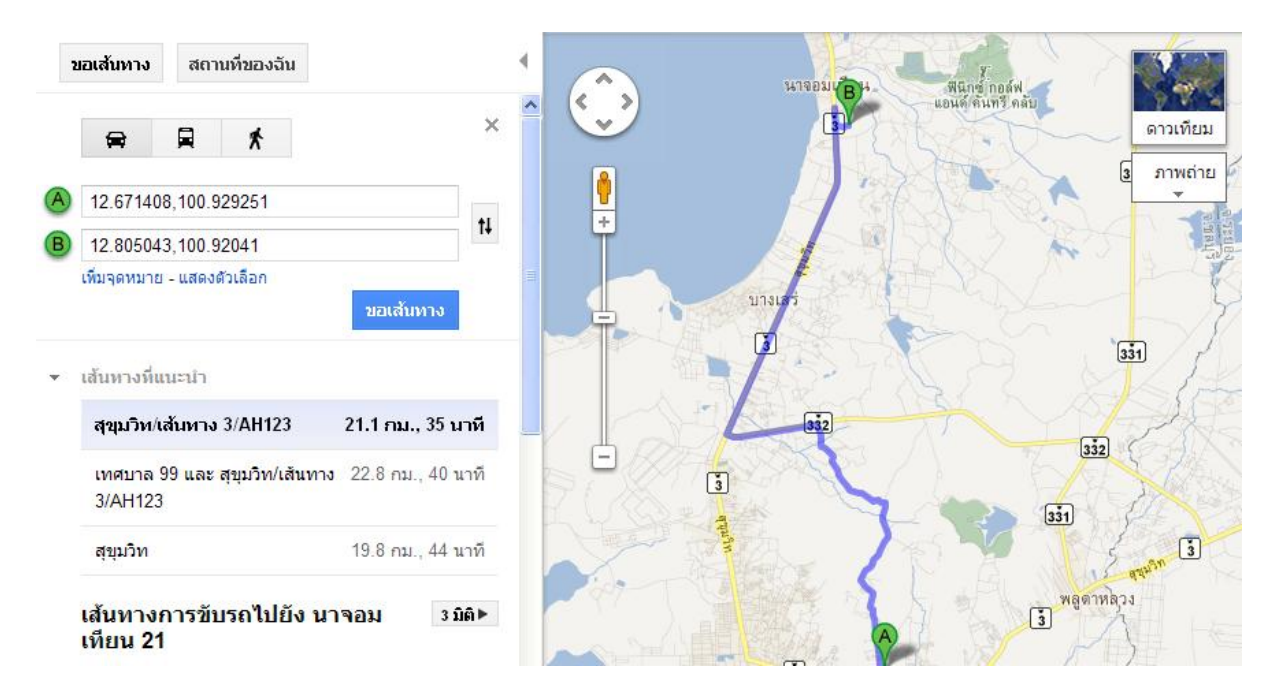

โดยการนำทางไปสู่บ้านของนักเรียนนั้น ต้องอาศัยข้อมูลพิกัดของบ้านนักเรียนด้วย ดังนั้น วิธีการหาพิกัดใน เว็บ maps.google.com นั้น<mark>สามารถทำได้โดยการค้นหาตำแหน่งที่ต้องการ ซึ่งอาจจะซูมไปยังพื้นที่นั้นๆ</mark> และคลิกเม้าท์ด้านขวา เลือกคำว่า นี่คืออะไร... เพื่อให้ระบบ ของ google แจ้งตำแหน่งให้ทราบ

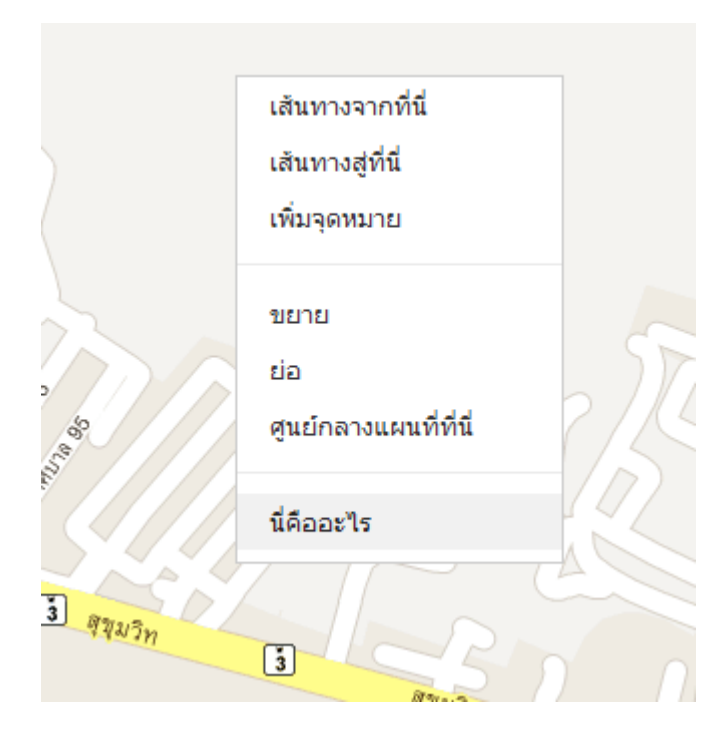

เมื่อคลิกขวาตำแหน่งที่ต้องการ เลือกนี่คือ อะไร แล้ว ระบบจะแจ้งหมายเลข ลงในช่อง

## 12.667765,100.922513

โดยหน้า , จะเป็น ข้อมูล Longitude ส่วนหลังลูกน้ำ จะเป็นข้อมูล Latitude โดยนำข้อมูลเหล่านี้ไประบุลงในข้อมูลที่พัก อาศัยของนักเรียน

## ค้นหานักเรียน

ครู และบุคลากรทุกคนในระบบสามารถค้นหาข้อมูลนักเรียนได้ ว่านักเรียนคนไหนมีใครเป็นที่ปรึกษาที่ไอค่อน เมนูนี้

| ระบบนักเรียน<br>🎊 ดันหานักเรียน |                                                          | ¢ 🕏            |
|---------------------------------|----------------------------------------------------------|----------------|
| 🧔 กลุ่มที่เป็นครูที่ปรึกษา      | 🔍 ค้นหาข้อมูล                                            |                |
| 🞊 ค้นหานักเรียน                 | คำค้นทา :                                                |                |
| 📝 ข้อเสนอแนะจากทางบ้าน          | * ส่วนหนึ่งส่วนใด ของ รหัสนักเรียน ชื่อ นามสกุล ชื่อเล่น | (ค้นหา) ยกเลิก |
| ระบุคำค้นหา และคลิก             | ปุ่มค้นหาเพื่อทำการค้นหา                                 |                |

| <ul> <li>ู้ดี กลุ่มที่เป็นครูที่ปรึกษา</li> <li>ผ้นหานักเรียน</li> <li>ข้อเสนอแนะจากทางบ้าน</li> </ul> |                                 | ง<br>ช่องศรี<br>รทัสนักเรียน ชื่อ นามสกุล ชื่อเล่น<br>ดันหา ยกเ |  |          |  |
|----------------------------------------------------------------------------------------------------|---------------------------------|-----------------------------------------------------------------|--|----------|--|
|                                                                                                    | ดันพบข้อมูล<br>ที่ รหัสประจำตัว | ชื่อ นามสกุล                                                    |  | ดูข้อมูล |  |
|                                                                                                    | 1 5322010002                    | จักรกฤษณ์ ช่องศรี <mark>(</mark> เจฟ)                           |  | $\sim$   |  |

เมื่อพบข้อมูลแล้ว ท่านสามารถคลิกไอค่อนรูปแว่นขยายเพื่อตรวจสอบข้อมูลด้านใน

#### ข้อมู<mark>ลนักเร</mark>ียน

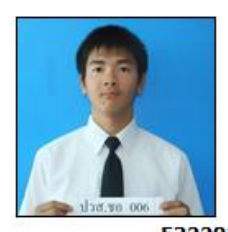

รหัสนักเรียน : ชื่อ นามสกุล :

ข**้อมูลกลุ่ม** รหัสกลุ่ม : ชื่อกลุ่ม : 5322010002 จักรกฤษณ์ ช่องศรี (เจฟ)

53220101 พณิชยการ การบัญชี/01 ปวช.

## ข้อเสนอแนะจากทางบ้าน

ข้อเสนอแนะจากทางบ้านคือเมนูเพื่อใช้ตรวจสอบข้อความที่ผู้ปกครอง หรือนักเรียน เข้าสู่ระบบเข้ามา และ ฝากข้อความถึงครูที่ปรึกษา โดยจะมีหน้าจอดังนี้

| ระบบนักเรียน<br>🔬 ข้อเสนอแนะจากทาง | บ้าน                                    |                   |                                                | ( <sup>‡</sup> ) <del>(</del> 3 |
|------------------------------------|-----------------------------------------|-------------------|------------------------------------------------|---------------------------------|
| 🧔 กลุ่มที่เป็นครูที่ปรึกษา         | วันที่                                  | ชื่อนักเรียน      | โดย                                            | สถานะ                           |
| 🧟 ค้นหานักเรียน                    | 16 ตุลาคม 2554<br>(1 สัปดาห์ ที่ผ่านมา) | จักรกฤษณ์ ช่องศรี | นักเรียน [นักเรียน]<br>หมายเลขติดต่อ : 08993   | 🚖 เปิดอ่านแล้ว                  |
| 🕍 ข้อเสนอแนะจากทางบ้าน             | 16 ตุลาคม 2554<br>(1 สัปดาห์ ที่ผ่านมา) | จักรกฤษณ์ ช่องศรี | จักรกฤษณ์ [นักเรียน]<br>หมายเลขติดต่อ : 08993. | 🖄 เปิดอ่านแล้ว                  |

หากต้องการคลิกตรวจสอบข้อความ สามารถตรวจสอบได้ โดยการคลิกสถานะของข้อความด้านหลัง

## ระบบปกครอง

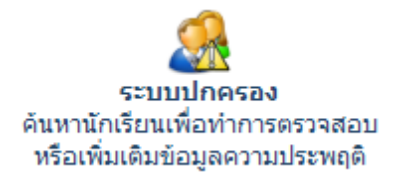

ระบบปกครองนั้น ผู้ที่จะเข้าไปจัดทำข้อมูลจะต้องเป็นหัวหน้างานหรือ เจ้าหน้าที่งานปกครองที่เกี่ยวข้องเท่านั้น

เมื่อเข้าสู่ระบบปกครองเรียบร้อยแล้ว ให้คลิกไอค่อนระบบย่อยภายใน

## ค้นหานักเรียน

ค้นหานักเรียนเพื่อตรวจสอบ/เพิ่มเติม/แก้ไข ข้อมูลการหักคะแนนความประพฤติ โดยระบุคำค้นหาลงในช่อง ค้นหาให้ถูกต้องและคลิกปุ่มค้นหา

| ระบบปกครอง<br>🤮 ดันหานักเรียน |                                                                            | ۋ چ              |
|-------------------------------|----------------------------------------------------------------------------|------------------|
| สำหรับเจ้าหน้าที่ ระบบปกครอง  | 🔍 ดันหาข้อมูล                                                              |                  |
| 🤔 ด้นหานักเรียน               | คำค้นหา : ช่อง<br>* ส่วนหนึ่งส่วนใด ของ รหัสนักเรียน ชื่อ นามสกุล ชื่อเล่น | ( ค้นหา ) ยกเลิก |
|                               | ดันพบข้อมูล<br>ที่ รหัสประจำดัว ชื่อ นามสกุล                               | ดูข้อมูล         |
|                               | 1 5322010002 จักรกฤษณ์ ช่องศรี (เจฟ)                                       | Q                |

เมื่อค้นพบแล้วสามารถคลิกไอค่อนรูปแว่นขยายเพื่อทำการตรวจสอบข้อมูลด้านใน

โดยระบบจะแจ้งข้อมูลส่วนตัว ข้อมูลครูที่ปรึกษา และข้อมูลของงานปกครอง

| ข้อมูลนักเรียน                                              |                           |  |
|-------------------------------------------------------------|---------------------------|--|
| รทัศนักเรียน :                                              | 5322010002                |  |
| ชื่อ นามสกุล :                                              | จักรกฤษณ์ ช่องศรี (เจฟ)   |  |
| `.                                                          |                           |  |
| ข้อมูลกลุ่ม                                                 | 52220101                  |  |
| รหลกลุ่ม:                                                   | 53220101                  |  |
| ชอกลุ่ม :                                                   | พณชยการ การบญช/01<br>ปวช. |  |
| ข้อมูลครูที่ปรึกษา                                          |                           |  |
|                                                             |                           |  |
| ชื่อ นามสกุล :                                              | ครูจอมขยัน อดทน           |  |
| หมายเลขโทรศัพท์ :<br>หมายเลขโทรศัพท์ (มือถือ) :<br>อีเมล์ : |                           |  |
|                                                             | 🥁 เขียนจดหมาย             |  |
|                                                             |                           |  |

#### และข้อมูลของงานปกครอง

| 👷 พฤติกรรม                                               |                   |                                    |                    |
|----------------------------------------------------------|-------------------|------------------------------------|--------------------|
| วันที่บันทึก                                             | ภาคเรียน          | รายละเอียด                         | คะแนน จัดการข้อมูล |
| 16 ตุลาคม 2554                                           | 1/2554            | แต่งการผิดระเบียบไปจากข้อตกลง      | 5 🥖 😢              |
|                                                          |                   | โดย : ครูจอมขยัน อดทน              |                    |
|                                                          |                   | กำลังแสดงผลหน้า 1/1 << <u>1</u> >> |                    |
| เพิ่มข้อมูลพฤติกรรม                                      |                   |                                    |                    |
| วันที่บันทึกข้อมูล :                                     | 24                | 💙 ตุลาคม 💙 2554 🎽                  |                    |
| ภาคเรยน/บการคกษา                                         | 1                 | ×/ 2554 ×                          |                    |
| ประเภทของความประพ                                        | ฤติ: 5            | - แต่งการผิดระเบียบไปจากข้อตกลง    | เพิ่มข้อมูล ยกเลิก |
| 💰 ข้อเสนอแห                                              | นะ                |                                    |                    |
| วันที่บันทึก                                             | รายละเอีย         | a                                  | จัดการข้อมูล       |
| 16 ตุลาคม 2554                                           | ทดสอบ             |                                    | 1                  |
|                                                          | โดย : ครูจอ       | มขยัน อดทน                         |                    |
| เพิ่มข้อมูลบันหึกข้อเส<br>วันที่บันทึก :<br>รายละเอียด : | นอแนะ<br>24 💌 ตุล | าคม 💙 2554 💙                       |                    |
|                                                          | a .               |                                    |                    |

โดยครูปกครองสามารถเลือกหักคะแนนความประพฤติหรือระบุข้อมูลข้อเสนอแนะเพิ่มเติมของนักเรียน ดังกล่าวได้ตามต้องการ

การเพิ่มข้อมูลความประพฤติสามารถทำได้โดยการระบุข้อมูลลงในช่องให้ถูกต้อง จากนั้นคลิกปุ่มเพิ่มข้อมูล

| เพิ่มข้อมูลพฤติกรรม    |                                                                  |             |        |
|------------------------|------------------------------------------------------------------|-------------|--------|
| วันที่บันทึกข้อมูล :   | 24 💙 ตุลาคม 💙 2554 🌱                                             |             |        |
| ภาคเรียน/ปีการศึกษา    | 1 🗸 / 2554 🗸                                                     |             |        |
| ประเภทของความประพฤติ : | 5 - หลีกเลี่ยงหรือหลบหลีกการเข้าแถวเคารพธงชาติ (กิจกรรมหน้าเสาธง | <b>~</b>    |        |
|                        |                                                                  | เพิ่มข้อมูล | ยกเลิก |

หากต้องการแก้ไขข้อมูลหรือลบข้อมูล สามารถทำได้โดยการคลิกไอค่อนรูปดินสอหรือกากบาท แต่มีข้อแม้ว่า จะต้องเป็นบุคลากรที่หักคะแนนนักเรียนคนนั้นๆ ไป

## ระบบวัดผล

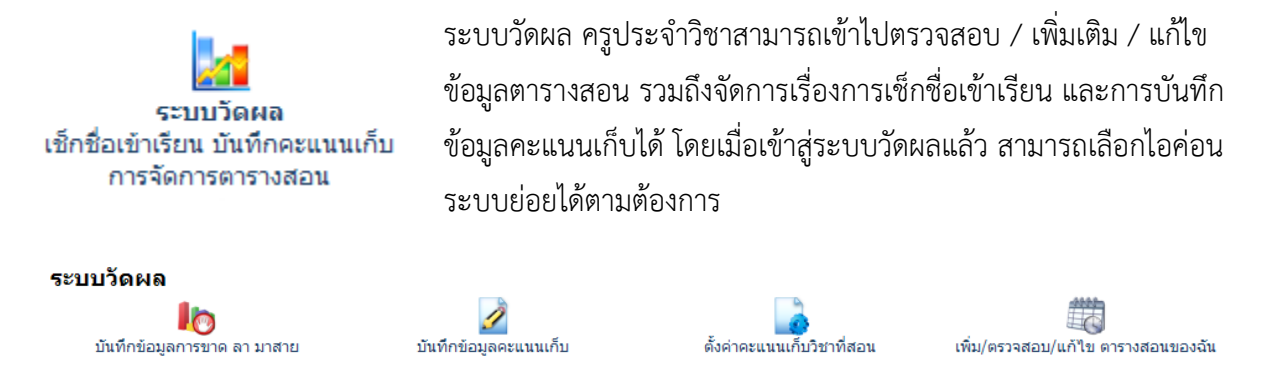

#### เพิ่มเติม/ตรวจสอบ/แก้ไข ตารางสอนของฉัน

ระบบแรกให้ครูประจำวิชาเข้ามาตรวจสอบข้อมูลตารางสอนก่อน ว่าถูกต้องหรือยัง หากยังไม่ถูกต้องหรือมี ข้อมูลตกหล่นหายไป สามารถที่จะเพิ่มเติมแก้ไขได้ด้วยตนเอง

| ระบบวัดผูล                                                                                 | ีข ตารางสอนของฉัง   | น                                                                                                |                                       |                                | ¢ چ              |
|--------------------------------------------------------------------------------------------|---------------------|--------------------------------------------------------------------------------------------------|---------------------------------------|--------------------------------|------------------|
| บันทึกข้อมูลการขาด ลา มา<br>สาย<br>2 บันทึกข้อมูลคะแนนเก็บ<br>3 ดั้งค่าคะแนนเก็บวิชาที่สอน |                     | กรุณาเลือกปีการศึกษาในการจัดการข้<br>หรือค้นหา รหัสกลุ่ม , รหัสนักเรียน :<br>ภาคเรียน/ปีการศึกษา | ้อมูล เลือกปีการศึกษา<br>1 🗸 / 2554 🗸 | •                              |                  |
| เพิ่ม/ตรวจสอบ/แก้ไข<br>ตารางสอนของฉัน                                                      | อันดับที่ ชื่อกลุ่ม |                                                                                                  | เลือก ยกเ<br>ชื่อครูที่ปรึกษา         | ลิก<br>ชื่อครูที่ปรึกษา (ร่วม) | จัดการ<br>ข้อมูล |

โดยระบุภาคเรียน/ปีการศึกษา และรหัสกลุ่มหรือรหัสนักเรียน ที่จะจัดการข้อมูลตารางสอน

| ระบบวัดผุล                                                                                                    | ไข ตารางสอนของฉัน                                                                                 |                                                                                 |                                              |                         | \$               |
|----------------------------------------------------------------------------------------------------|---------------------------------------------------------------------------------------------------|---------------------------------------------------------------------------------|----------------------------------------------|-------------------------|------------------|
| บันทึกข้อมูลการขาด ลา มา<br>สาย<br>บันทึกข้อมูลคะแนนเก็บ<br>ดั้งค่าคะแนนเก็บวิชาที่สอน<br>เพิ่ม/ตรวจสอบ/แก้ไข | กรุณาเงื<br>หรือคับ<br>ภาคเรียง                                                                   | เอกปีการศึกษาในการจัดการข้อมูล<br>หา รหัสกลุ่ม , รหัสนักเรียน :<br>เ/ปีการศึกษา | 2553<br>5322010002<br>1 💙 2554 💙<br>เลือก ยก | ✓                       |                  |
| 🖘 ตารางสอนของฉัน                                                                                              | อันดับที่ ชื่อกลุ่ม                                                                               | ชื่อครู                                                                         | ูที่ปรึกษา                                   | ชื่อครูที่ปรึกษา (ร่วม) | จัดการ<br>ข้อมูล |
|                                                                                                    | <ol> <li>53220101<br/>พณีชยการ การบัญชี<br/>ปวช. / 01</li> <li>ครวจสอบรายชื่อในกลุ่มนี้</li></ol> | ครูจอมร                                                                         | ขยัน อดทน                                    |                         | g                |

้คลิกไอค่อนรูปดินสอเพื่อจัดการข้อมูลตารางสอนด้านใน ระบบจะแสดงเฉพาะวิชาและวันที่สอนในกลุ่มนั้นๆ

| 🧑 ดงคาคะแนนเกบวชาทสอน                 | วันที่เรียน | เวลาเรียน   | รหัสวิชา : ชื่อวิชา            | ห้องเรียน ชั่วโมง | ชื่อครูผู้สอน        | แก้ไข | ลบ |
|---------------------------------------|-------------|-------------|--------------------------------|-------------------|----------------------|-------|----|
| เพิ่ม/ตรวจสอบ/แก้ไข<br>ตารางสอนของฉัน | ศุกร์       | 09.00-11.00 | <b>2000-1101</b><br>ไฟฟ้ากำลัง | 2                 | ผู้ดูแลระบบ โรงเรียน | 1     | 8  |
|                                       | ศุกร์       | 11.00-16.00 | 2000-1102<br>อิเล็กทรอนิกส์    | 5                 | ผู้ดูแลระบบ โรงเรียน | 1     | 8  |

ถ้าหากต้องการเพิ่มข้อมูลสามารถเพิ่มข้อมูลตารางสอนด้านล่างได้โดยระบุข้อมูลให้ถูกต้อง และคลิกปุ่มบันทึก ข้อมูล

| เพิ่มข้อมูลตารางเรียน |                                                          |
|-----------------------|----------------------------------------------------------|
| วัน:                  | จันทร์ 💌                                                 |
| เริ่มต้นเวลา :        | 08.00 🔽                                                  |
| สิ้นสุดเวลา :         | 10.00 🔽                                                  |
| เลขที่ห้องเรียน :     | 214                                                      |
| วิชาที่เรียน          |                                                          |
| รหัสวิชา :            | ค้นหา 2000-1102 - อิเล็กทรอนิกส์ 💙                       |
|                       | * หากรหัสวิชานี้ยังไม่มีในฐานข้อมูล > คลิก เพิ่มวิชาใหม่ |
| ครูผู้สอน             | ครูจอมขยัน อดทน                                          |
|                       | ยืนยันข้อมูลว่าถูกต้อง และทำการบันทึกข้อมูล ยกเลิก       |

เมื่อเพิ่มข้อมูลเสร็จแล้ว จะมีข้อมูลปรากฏขึ้นในตารางเรียนของนักเรียนในกลุ่มนั้นๆ

| 53220101<br>พณิชยการ กา <sup>.</sup><br>ปวช. | รบัญชี/01   |                                    |          |           |                      | แก้ไขกล | ลุ่มอื่น |
|----------------------------------------------|-------------|------------------------------------|----------|-----------|----------------------|---------|----------|
| วันที่เรียน                                  | เวลาเรียน   | รหัสวิชา : ชื่อวิชา                | ห้องเรีย | น ชั่วโมง | ชื่อครูผู้สอน        | แก้ไข   | ลบ       |
| จันทร์                                       | 08.00-10.00 | <b>2000-1102</b><br>อิเล็กทรอนิกส์ | 214      | 2         | ครูจอมขยัน อดทน      | I       | 8        |
| ศุกร์                                        | 09.00-11.00 | <b>2000-1101</b><br>ไฟฟ้ากำลัง     |          | 2         | ผู้ดูแลระบบ โรงเรียน | 1       | 8        |
| ศุกร์                                        | 11.00-16.00 | <b>2000-1102</b><br>อิเล็กทรอนิกส์ |          | 5         | ผู้ดูแลระบบ โรงเรียน | Ì       | 8        |

หากต้องการแก้ไขข้อมูล หรือลบข้อมูล สามารถทำได้โดยการคลิกไอค่อนรูปดินสอ หรือกากบาท ด้านหลัง ข้อมูลที่ต้องการ

|                    | วันที่เรียน                                                                       | เวลาเรียน     | รหัสวิชา : ชื่อวิชา                                                  | ห้องเรียน                             | ชั่วโมง | ชื่อครูผู้สอน        | แก้ไข     | ลบ        |
|--------------------|-----------------------------------------------------------------------------------|---------------|----------------------------------------------------------------------|---------------------------------------|---------|----------------------|-----------|-----------|
|                    | จันทร์                                                                            | 08.00-10.00   | 2000-1102<br>อิเล็กทรอนิกส์                                          | 214                                   | 2       | ครูจอมขยัน อดทน      | <b>//</b> |           |
|                    | ศุกร์                                                                             | 09.00-11.00   | 2000-1101<br>ไฟฟ้ากำลัง                                              |                                       | 2       | ผู้ดูแลระบบ โรงเรียน |           | <b>00</b> |
|                    | ศุกร์                                                                             | 11.00-16.00   | 2000-1102<br>อิเล็กทรอนิกส์                                          |                                       | 5       | ผู้ดูแลระบบ โรงเรียน | J         | 8         |
| ม<br>วั<br>เ<br>ส์ | <mark>ก้ไขข้อมูลตา</mark><br>้น:<br>ริ่มต้นเวลา:<br>ในสุดเวลา:<br>ลขที่ห้องเรียน: | รางเรียน<br>: | จันทร์ ♥<br>08.00 ♥<br>10.00 ♥<br>214                                |                                       |         |                      |           |           |
| 5                  | ชาที่เรียน<br>หัสวิชา :                                                           | ji<br>a       | ถ็นหา 2000-1102 2000-110<br>* หากรหัสวิชานี้ยังไม่มีในฐานข้อมูล > ค่ | 2 - อิเล็กทรอนิก<br>ลิก เพิ่มวิชาใหม่ | ส์ 🗸    |                      |           |           |
| P                  | เรูผู้สอน                                                                         | P             | ารูจอมขยัน อดทน                                                      |                                       |         |                      |           |           |

## ตั้งค่าคะแนนเก็บวิชาที่สอน

การตั้งค่าคะแนนเก็บวิชาที่สอนนั้น ครูประจำวิชาสามารถตั้งค่าวิชาที่สอนในภาคเรียนนั้นๆได้ ว่าต้องการจะ เก็บกี่ครั้ง และแต่ละครั้ง เก็บเรื่องไหนบ้าง คะแนนเท่าไหร่ โดยหน้าจอจะมีรูปแบบดังนี้

| บันทึกข้อมูลการขาด ลา มา<br>สาย<br>ขันทึกข้อมูลคะแนนเก็บ |           | กรุณาเลือกภาคเรียน/ปีการศึกษา<br>สำหรับข้อมูลดารางสอน | 1/2554 | ✓ เลือก ยกเลิก |                               |
|----------------------------------------------------------|-----------|-------------------------------------------------------|--------|----------------|-------------------------------|
| ᡖ ตั้งค่าคะแนนเก็บวิชาที่สอน                             | รหัสวิชา  | ชื่อวิชา                                              |        |                | <mark>ตั้งค่าคะแนนเก็บ</mark> |
| เพิ่ม/ตรวจสอบ/แก้ไข ตาราง<br>สอนของฉัน                   | 2000-1102 | อิเล็กทรอนิกส์                                        |        |                | 1                             |
|                                                          | 2000-1101 | ไฟฟ้ากำลัง                                            |        |                | 1                             |

ระบบจะทำการเลือกภาคเรียนปัจจุบันให้ ครูประจำวิชาสามารถเลือกวิชาที่สอนเพื่อจัดการได้โดยการคลิกไอ ค่อนรูปดินสอ

| ระบบวัดผล<br>🌄 ตั้งด่าคะแนนเก็บวิช                                                                                      | ำที่สอน                                                                                                    |                                                                                 | ثِ 숙                                                                                                    |
|----------------------------------------------------------------------------------------------------|----------------------------------------------------------------------------------------------------|---------------------------------------------------------------------------------|----------------------------------------------------------------------------------------------------|
| <ul> <li>บันทึกข้อมูลการขาด ลา มา<br/>สาย</li> <li>บันทึกข้อมูลคะแนนเก็บ</li> <li>ดั้งค่าคะแนนเก็บวิชาที่สอน</li> </ul> | ตั้งค่าคะแนนเก็บ สำหรับวิชา<br>อิเล็กทรอนิกส์<br>จำนวนครั้งของการเก็บคะแนน :                                                                                            | 4 💌                                                                             | ย้อนกลับตั้งค่าคะแนนเก็บวิชาอื่น<br>เลือก ยกเลิก                                                                                  |
| เพิ่ม/ตรวจสอบ/แก้ไข ดาราง<br>สอนของฉัน                                                                                  | รายละเอียดของคะแนนเก็บแต่ละส<br>จำนวนครั้งของการเก็บคะแนน :<br>รายละเอียด ครั้งที่ 1 :<br>รายละเอียด ครั้งที่ 2 :<br>รายละเอียด ครั้งที่ 3 :<br>รายละเอียด ครั้งที่ 4 : | ารั้ง<br>แบบทดสอบครั้งที่ 1<br>แบบทดสอบครั้งที่ 2<br>โลดทีลัย<br>สอบปลายภาค<br> | คะแนนเด็ม : <u>30</u><br>คะแนนเด็ม : <u>30</u><br>คะแนนเด็ม : <u>20</u><br>คะแนนเด็ม : <u>20</u><br>คะแนนเก็บรวม <b>100</b> คะแนน |

คลิกเลือกจำนวนครั้ง ระบบจะให้ระบุรายละเอียดการเก็บคะแนนแต่ละครั้ง

| ตั้งค่าคะแนนเก็บ สำหรับวิชา<br>อิเล็กทรอนิกส์ |     | ย้อนกลับตั้งค่าคะแนนเก็บวิชาอื่น |
|-----------------------------------------------|-----|----------------------------------|
| จำนวนครั้งของการเก็บคะแนน :                   | 4 🗸 |                                  |
|                                               |     | เลือก ยกเลิก                     |

ระบุรายละเอียดแต่ละครั้งตามที่ต้องการ จากนั้นคลิกปุ่มบันทึกข้อมูลเพื่อบันทึก

\* การตั้งค่าคะแนนเก็บวิชาที่สอนนั้น จะมีผลต่อทุกกลุ่มนักเรียนที่ท่านได้ทำการสอน (วิชาเดียวกันสอนต่าง กลุ่ม ไม่สามารถระบุแยกกันได้ว่ากลุ่มไหนจะเก็บกี่ครั้ง ระบบออกแบบมาให้ทุกกลุ่มต้องเก็บเท่ากัน)

#### บันทึกข้อมูลคะแนนเก็บ

ระบบบันทึกข้อมูลคะแนนเก็บนั้น ครูประจำวิชาสามารถเข้ามาบันทึกคะแนนเก็บได้โดยการเลือกกลุ่มที่ท่านได้ ทำการสอนในภาคเรียนปัจจุบัน ซึ่งสามารถค้นหากลุ่ม หรือรายชื่อนักเรียนในกลุ่มที่ต้องการได้

| ระบบวัดผล<br>📝 บันทึกข้อมูลคะแนนเ                       | ก็บ                                                                       |                                                    |                                                 | (Ê) 🥎                     |  |  |  |
|---------------------------------------------------------|---------------------------------------------------------------------------|----------------------------------------------------|-------------------------------------------------|---------------------------|--|--|--|
| bับนทึกข้อมูลการขาด ลา มา<br>สาย                        |                                                                           | กรุณาเถือกภาคเรียน/ปีการศี<br>สำหรับข้อมูลตารางสอน | רשח<br>1/2554                                   | •                         |  |  |  |
| 💋 บันทึกข้อมูลคะแนนเก็บ                                 |                                                                           | 7                                                  |                                                 |                           |  |  |  |
| ตั้งค่าคะแนนเก็บวิชาที่สอน<br>เพิ่ม/ตรวจสอบ/แก้ไข ตาราง | * หากไม่มีภาคเรียน/ปีการศึกษาให้เลือก ให้ไปตั้งค่าคะแนนเก็บวิชาที่สอนก่อน |                                                    |                                                 |                           |  |  |  |
| 🖾 สอนของฉัน                                             | วัน/เวลา                                                                  | รายละเอียดวิชา                                     | กลุ่มที่สอน                                     | จัดการข้อมูล              |  |  |  |
|                                                         | จันทร์ 08.00-10.00                                                        | <b>2000-1102</b><br>อิเล็กทรอนิกส์                 | <b>53220101</b><br>พณิชยการ การบัญชี/01<br>ปวช. | 1                         |  |  |  |
|                                                         | ศุกร์ 09.00-11.00                                                         | <b>2000-1101</b><br>ไฟฟ้ากำลัง                     | <b>53220101</b><br>พณิชยการ การบัญชี/01<br>ปวช. | ยังไม่ได้ตั้งค่าคะแนนเก็บ |  |  |  |
|                                                         | ศุกร์ 11.00-16.00                                                         | <b>2000-1102</b><br>อิเล็กทรอนิกส์                 | <b>53220101</b><br>พณิชยการ การบัญชี/01<br>ปวช. | 1                         |  |  |  |

หากต้องการบันทึกข้อมูลคะแนนเก็บ ครูประจำวิชาสามารถคลิกไอค่อนรูปดินสอด้านหลังกลุ่มเพื่อทำการเข้า ไปจัดการข้อมูลได้ โดยระบบจะแสดงรายชื่อนักเรียนดังภาพ

| 10<br>2 | บันทึกข้อมูลการขาด ลา มา<br>สาย<br>บันทึกข้อมูลคะแนนเก็บ                                             | <b>532201</b><br>พณิชยกา<br>ปวช. | . <b>01</b><br>าร การบัญชี/01    |                                               |                                |                                |                           | บันทึกคะ               | ะแนนเก็บกลุ่มอื่น |
|---------|----------------------------------------------------------------------------------------------------|----------------------------------|----------------------------------|-----------------------------------------------|--------------------------------|--------------------------------|---------------------------|------------------------|-------------------|
|         | <ul> <li>ตั้งค่าคะแนนเก็บวิชาที่สอน</li> <li>เพิ่ม/ตรวจสอบ/แก้ไข ตาราง</li> <li>สอนของฉัน</li> </ul> |                                  | รายละเอียดการเก๋<br>รหัสประจำตัว | โบคะแนนที่ต้องการบันทึกข้อมูล<br>ชื่อ นามสกุล | แบบทดสอบ<br>ครั้งที่ 1<br>(30) | แบบทดสอบ<br>ครั้งที่ 2<br>(30) | ຈື <b>ຫ</b> ືາສັຍ<br>(20) | สอบปลาย<br>ภาค<br>(20) | ຣວມ<br>(100)      |
|         |                                                                                                    | 1                                | 5322010002                       | จักรกฤษณ์ ช่องศรี                             | 15                             | 25                             |                           |                        | 40                |
|         |                                                                                                    | 2                                | 5322010003                       | อดิศร สีกะแจะ                                 | 16                             | 22                             |                           |                        | 38                |
|         |                                                                                                    | 3                                | 5322010005                       | แก้วมณี บัวงาม                                | 15                             | 24                             |                           |                        | 39                |

หากต้องการจัดการข้อมูลคะแนนเก็บครั้งไหน ให้คลิกชื่อรายละเอียดคะแนนเก็บครั้งนั้นๆ

| <ul> <li>ดั้งค่าคะแนนเก็บวิชาที่สอน</li> <li>เพิ่ม/ตรวจสอบ/แก้ไข ตาราง</li> <li>สอนของฉัน</li> </ul> | * คลิกชื่<br>ที่ | อรายละเอียดการเก้<br>รหัสประจำตัว | โบคะแนนที่ต้องการบันทึกข้อมูล<br>ชื่อ นามสกุล | แบบทดสอบ<br>ครั้งที่ 1<br>(30) | แบบทดสอบ<br>ครั้งที่ 2<br>(30) | <u>จิตพิสัย</u><br><u>(20)</u> | สอบปลาย<br>ภาค<br>(20) | ຽວມ<br>(100) |
|----------------------------------------------------------------------------------------------------|------------------|-----------------------------------|-----------------------------------------------|--------------------------------|--------------------------------|--------------------------------|------------------------|--------------|
|                                                                                                    | 1                | 5322010002                        | จักรกฤษณ์ ช่องศรี                             | 15                             | 25                             | 18                             |                        | 40           |
|                                                                                                    | 2                | 5322010003                        | อดิศร สึกะแจะ                                 | 16                             | 22                             | 19                             |                        | 38           |
|                                                                                                    | 3                | 5322010005                        | แก้วมณี บัวงาม                                | 15                             | 24                             | 15                             |                        | 39           |

เมื่อระบุข้อมูลคะแนนเก็บถูกต้องเรียบร้อยแล้ว ให้คลิกปุ่ม บันทึกข้อมูลด้านล่าง

| 31 | 5322010034 | จิราภรณ์ แก้วอาสา    | 18                                          | 0 |
|----|------------|----------------------|---------------------------------------------|---|
| 32 | 5322010035 | กรรณิการ์ รักษาภักดี | 17                                          | 0 |
|    |            |                      | ยืนยันข้อมูลว่าถูกต้อง และทำการบันทึกข้อมูล |   |

## บันทึกการขาดลามาสาย

ระบบบันทึกการขาดลามาสาย ครูประจำวิชาสามารถเข้ามาเพื่อทำการเช็กชื่อการขาดเรียนของนักเรียนได้ โดยระบบจะมีหน้าจอดังนี้

| <ul> <li>บันทึกข้อมูลการขาด ลา<br/>มาสาย</li> <li>บันทึกข้อมูลคะแนนเก็บ</li> <li>ดังค่าคะแนนเก็บวิชาที่สอน</li> <li>เทิ่ม/ตรวจสอบ/แก้ไข ตาราง<br/>สอนของฉัน</li> </ul> | <b>กรุณาระบุข้อมูล</b><br>รหัสกลุ่ม หรือ รหัสนักเรียน :<br>วันที่ : |                                                   | 2554 v<br>แสดงข้อมูลทั้งหมด                     | เรียกดูข้อมูล ยกเลิก |
|----------------------------------------------------------------------------------------------------|---------------------------------------------------------------------|---------------------------------------------------|-------------------------------------------------|----------------------|
|                                                                                                    | วัน/เวลา                                                            | รายละเอียดวิชา                                    | กลุ่มที่เรียน                                   | เช็กชื่อนักเรียน     |
|                                                                                                    | ศุกร์ 09.00-11.00                                                   | <b>2000-1101</b><br>ไฟฟ้ากำลัง<br>ครูจอมขยัน อดทน | <b>53220101</b><br>พณิชยการ การบัญชี/01<br>ปวช. | g                    |
|                                                                                                    | ศุกร์ 11.00-16.00                                                   | 2000-1102<br>อิเล็กทรอนิกส์<br>ครูจอมขยัน อดทน    | <b>53220101</b><br>พณิชยการ การบัญชี/01<br>ปวช. | 9                    |

เลือกวันที่ท่านทำการสอน จะมีรายชื่อกลุ่มและเวลาที่ท่านสอนขึ้นมาให้เลือกจัดการข้อมูล หลังจากนั้น คลิกไอ ค่อนรูปดินสอหลังกลุ่มที่ต้องการจัดการเช็กชื่อนักเรียน

| เพิ่ม/ตรวจสอบ/แก้ไข ตาราง<br>สอนของฉัน |                                       |              |                                                   |                                                 | เวอนต์มีอาทิต กนเหนา |
|----------------------------------------|---------------------------------------|--------------|---------------------------------------------------|-------------------------------------------------|----------------------|
|                                        | ວັນ/ເວລ                               | n            | รายละเอียดวิชา                                    | กลุ่มที่เรียน                                   | เช็กชื่อนักเรียน     |
|                                        | ศุกร์ 09.00-                          | 11.00        | <b>2000-1101</b><br>ไฟฟ้ากำลัง<br>ครูจอมขยัน อดทน | <b>53220101</b><br>พณิชยการ การบัญชี/01<br>ปวช. | I                    |
|                                        | ศุกร์ 11.00-16.00                     |              | 2000-1102<br>อิเล็กทรอนิกส์<br>ครูจอมขยัน อดทน    | <b>53220101</b><br>พณิชยการ การบัญชี/01<br>ปวช. | Ø                    |
|                                        | <b>53220101</b><br>พณิชยการ ก<br>ปวช. | ารบัญชี/01   |                                                   |                                                 |                      |
|                                        | ที                                    | รหัสประจำตัว | ชื่อ นามสกุล                                      | ครั้ง                                           | ไฟฟ้ากำลัง           |
|                                        | 1                                     | 5322010002   | จักรกฤษณ์ ช่องศรี                                 | ۵ ک                                             | มาปกติ ⊜ขาดเรียน     |
|                                        | 2                                     | 5322010003   | อดิศร สึกะแจะ                                     | ی ا                                             | มาปกติ ⊜ขาดเรียน     |
|                                        | 3                                     | 5322010005   | แก้วมณี บัวงาม                                    | ی ا                                             | มาปกติ ⊜ขาดเรียน     |
|                                        |                                       |              |                                                   |                                                 |                      |

ทำการติ๊กรายชื่อนักเรียนที่ขาดเรียน เพื่อทำการเช็กชื่อและเมื่อติ๊กเสร็จแล้ว ให้คลิกปุ่มบันทึกข้อมูลด้านล่าง เพื่อบันทึกข้อมูล

| 31 | 5322010034 | จิราภรณ์ แก้วอาสา    | ⊖มาปกติ ⊚ขาดเรียน                           |
|----|------------|----------------------|---------------------------------------------|
| 32 | 5322010035 | กรรณิการ์ รักษาภักดี | ⊚มาปกติ ⊜ขาดเรียน                           |
|    |            |                      | ยืนยันข้อมูลว่าถูกด้อง และทำการบันทึกข้อมูล |

\* หากนักเรียนขาดครั้งที่ 3 เป็นต้นไป ระบบจะแจ้งครูที่ปรึกษาอัตโนมัติ

## ระบบประกันคุณภาพ

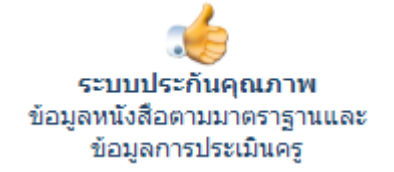

ระบบประกันคุณภาพนั้นจะแบ่งออกเป็น 2 เรื่อง คือการประกันคุณภาพ ด้านหนังสือภายใน และการประกันคุณภาพครู สำหรับบุคลากรทั่วไป สามารถค้นหาหนังสือตามมาตรฐานและตัวบ่งชี้ของงานประกันคุณภาพได้

#### ค้นหาหนังสือตามงานประกันคุณภาพ

ท่านจะพบกับหน้าจอดังนี้ โดยระบบจะให้ท่านระบุข้อมูลมาตรฐาน ข้อกำหนด และตัวบ่งชี้ที่ต้องการ โดยจะมี หมายเลขแสดงจำนวนเอกสารที่มีอยู่ด้านหลัง เพื่อให้ง่ายต่อการค้นหา

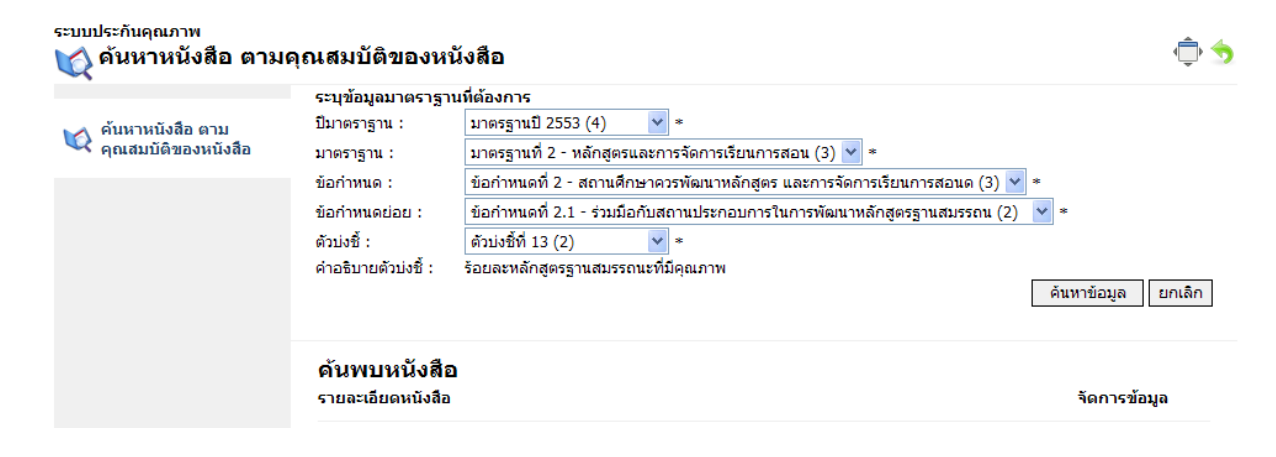

# ระบบรูดบัตร

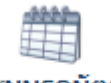

ครูที่ปรึกษา หรือบุคลากรในระบบ สามารถใช้ระบบรูดบัตรเพื่อทำการ ตรวจสอบค้นหานักเรียนที่รูดบัตรเข้าเรียนได้ที่ระบบนี้

ระบบรูดบัตร ตรวจสอบข้อมูลการรูดบัตรของนัก เรียน ในทุกๆ ระบบ

โดยการคลิกระบบย่อยภายใน

#### ค้นหาประวัติการรูดบัตร

ท่านจะพบกับหน้าจอค้นหาข้อมูลประวัติการรูดบัตรดังนี้

| 🗮 ค้นหา ประวัติการรูดบัตร | กรุณาระบุข้อมูล<br>รหัสนักเรียน :         |                                                 |
|---------------------------|-------------------------------------------|-------------------------------------------------|
|                           | รหัสกลุ่ม :<br>วันที่ :<br>ข้อมูลสำหรับ : | 24 💙 ตุลาคม 💙 2554 💙<br>การเข้า ออก สถานศึกษา 💙 |
|                           |                                           |                                                 |

เรียกดูข้อมูล ยกเลิก

ระบุข้อมูลรหัสนักเรียน หรือรหัสกลุ่มที่ต้องการ จากนั้นคลิกปุ่มเรียกดูข้อมูล

| 🗮 ค้นหา ประวัติการรูดบัตร | <b>กรุณาระบุข้อมูล</b><br>รหัสนักเรียน :<br>รหัสกลุ่ม :<br>วันที่ :<br>ข้อมูลสำหรับ : |                   | 5322010002<br>17 ♥ ตุลาคม ♥ 2554 ♥<br>การเข้า ออก สถานศึกษา ♥ | เรีย     | กดูข้อมูล ยกเลิก |
|---------------------------|---------------------------------------------------------------------------------------|-------------------|---------------------------------------------------------------|----------|------------------|
|                           | รหัส                                                                                  | ชื่อ นามสกุล      | กลุ่ม                                                         | เวลาเข้า | เวลาออก          |
|                           | 5322010002                                                                            | จักรกฤษณ์ ช่องศรี | <b>53220101</b><br>พณิชยการ การบัญชี/01<br>ปวช.               | 0745     | 1703             |

ซึ่งสามารถเรียกดูแบบรายบุคคล หรือแบบรายกลุ่มได้โดยการคลิกชื่อกลุ่มของข้อมูลนักเรียนที่ค้นพบ

| สัญ ค้นหา ประวัติการรูดบัตร | <b>กรุณาระบุขั</b><br>รหัสนักเรียน :<br>รหัสกลุ่ม :<br>วันที่ :<br>ข้อมูลสำหรับ : | อมูด              |                                                 | , t      | ัยกดูข้อมูล ยาเล็ก |
|-----------------------------|-----------------------------------------------------------------------------------|-------------------|-------------------------------------------------|----------|--------------------|
|                             | รหัส                                                                              | ชื่อ นามสกุล      | กลุ่ม                                           | เวลาเข้า | เวลาออก            |
|                             | 5322010002                                                                        | จักรกฤษณ์ ช่องศรี | <b>53220101</b><br>พณิชยการ การบัญชี/01<br>ปวช. | 0745     | 1703               |
|                             | 5322010003                                                                        | อดิศร สึกะแจะ     | <b>53220101</b><br>พณิชยการ การบัญชี/01<br>ปวช. |          |                    |
|                             | 5322010005                                                                        | แก้วมณี บัวงาม    | <b>53220101</b><br>พณิชยการ การบัญชี/01<br>ปวช. |          |                    |

หากต้องการตรวจสอบนักเรียนรายบุคคลในรูปแบบปฏิทิน ก็สามารถทำได้โดยการคลิกที่ รหัสนักเรียน

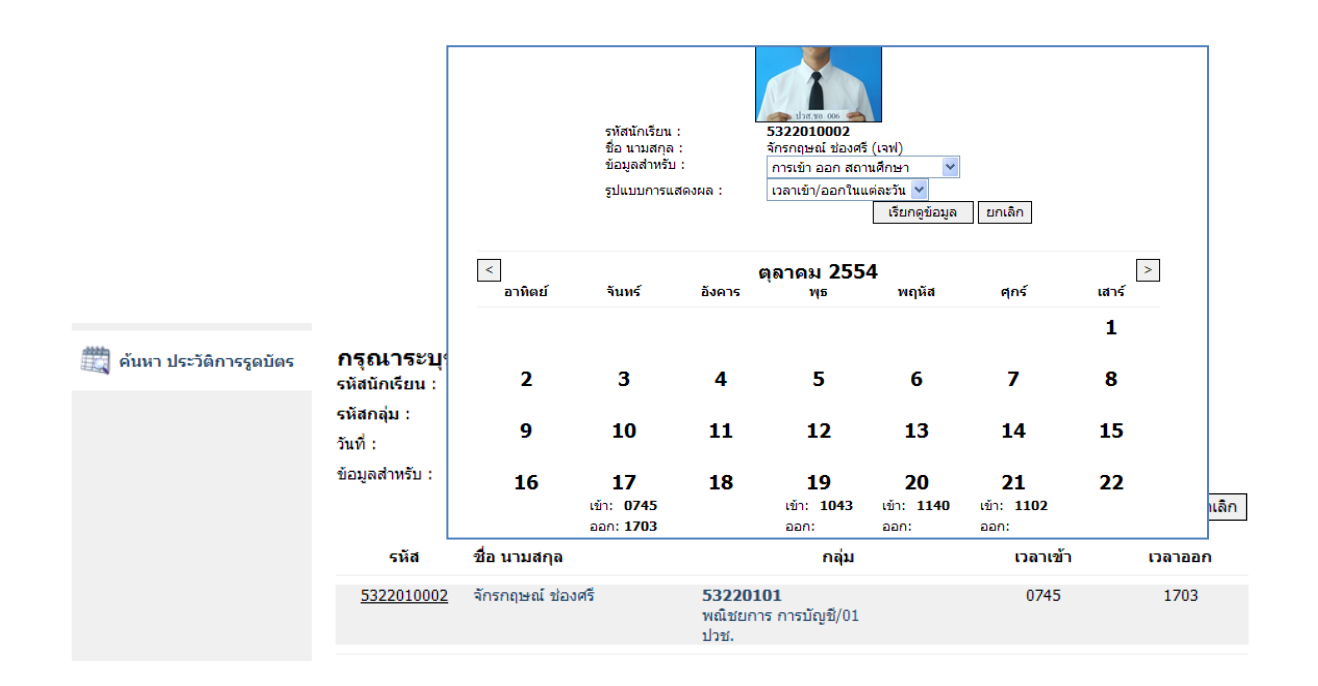

#### ระบบจดหมาย

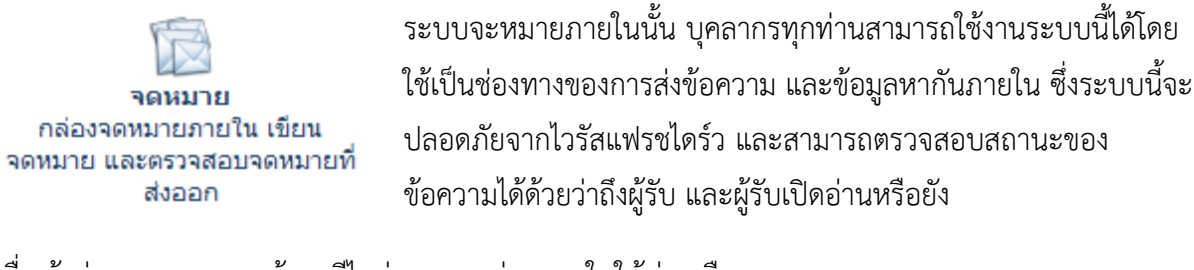

เมื่อเข้าสู่ระบบจดหมายแล้วจะมีไอค่อนระบบย่อยภายในให้ท่านเลือก

จดหมาย

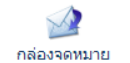

#### เขียนจดหมาย

เขียนจดหมาย คือเครื่องมือในการสร้างจดหมายภายในเพื่อทำการส่งไปยังผู้รับตามต้องการ โดยเมื่อเข้ามาใน ระบบนี้แล้ว ท่านจะพบกับหน้าจอดังภาพ

X

เขียนจดหมาย

| <sup>จดหมาย</sup> |                               | - (‡) 🥎                        |
|-------------------|-------------------------------|--------------------------------|
| 📝 กล่องจดหมาย     | รายละเอียดของผู้ส่ง :         | ครูจอมขยัน อดทน ()             |
| 🥁 เขียนจดหมาย     | รูบแบบการสง :<br>ชื่อผู้รับ : | ลังแบบที่แพยว่า ส่งแบบที่สายหน |
| 🖄 กล่องจดหมายออก  | หัวข้อเรื่อง :                |                                |
|                   | รายละเอียด :                  |                                |
|                   |                               |                                |
|                   |                               |                                |
|                   | แนบไฟล์ 1:                    | Browse                         |
|                   | แนบไฟล์ 2:                    | Browse                         |
|                   | แนบไฟล์ 3:                    | Browse                         |
|                   |                               | ส่งจดหมาย ยกเลิก               |

ระบุข้อมูลตามที่ต้องการ หัวเรื่อง รายละเอียด และถ้าหากมีไฟล์เอกสารที่ต้องการแนบไปด้วยให้แนบ เรียบร้อย โดยระบบนี้จะสามารถแนบไฟล์เอกสารได้สูงสุด 3 ไฟล์ **การส่งจดหมาย สามารถเลือกค้นหา** รายชื่อเพื่อส่งรายบุคคล หรือส่งทีละหลายๆคนก็ได้

| 📝 เขียนจดหมาย    | รูปแบบการส่ง : | ส่งแบบคนเดียว ส่งแบบหลายคน        |
|------------------|----------------|-----------------------------------|
|                  | ชื่อผู้รับ :   | ค้นหา จอม ค้นพบ ครูจอมขยัน อดทน 💙 |
| 🔄 กล่องจดหมายออก | หัวข้อเรื่อง : | ข้อมูลที่ครูจอมขยัน ต้องการครับ   |

จากนั้นคลิกปุ่มส่งจดหมาย

\* ห้ามแนบไฟล์ Office 2007 และ 2011 เข้าสู่ระบบ ซึ่งไฟล์นามสกุล docx , pptx , xlsx จะเสียหายเมื่อ นำเข้า Server หากต้องการแนบไฟล์เอกสารเหล่านี้ ให้แนบไฟล์ Office 2003 ธรรมดา หรืออาจจะ zip ไฟล์ รวมกันแล้วส่งทีเดียว จะดีกว่า

กล่องจดหมายออก

#### กล่องจดหมาย

## กล่องจดหมาย ใช้แสดงข้อมูลจดหมายที่ส่งเข้ามาโดยจะมีหน้าจอดังนี้

\* แน่นอนว่า เมื่อมีจดหมายถูกส่งเข้ามา ศูนย์กลางการแจ้งเตือน จะแจ้งเตือนท่านเพื่อให้ทราบถึง จดหมายที่ถูกส่งเข้ามา หากศูนย์กลางการแจ้งเตือนแจ้งท่านแบบนี้ ให้คลิกไอค่อนศูนย์กลางการแจ้งเตือน เพื่อ เข้าไปตรวจสอบว่ามีเหตุการณ์อะไรเกิดขึ้น

| ระบบบุคลากร                                                                    | แต้อน                                      |                                                | ا الله الله الله الله الله الله الله ال |
|--------------------------------------------------------------------------------|--------------------------------------------|------------------------------------------------|-----------------------------------------|
| รายละเอียดส่วนตัว แก้ไขรายละเอียดส่วนตัว                                       | เลือกทั้งหมด                               | ชื่อเรื่อง                                     | จาก/ผู้เกี่ยวข้อง                       |
| <ul> <li>ข้อมูลด้านประวัติการศึกษา</li> <li>ตำแหน่งหน้าที่รับผิดชอบ</li> </ul> | ☐ <u>มีจดหมาย</u><br>2 นาทิ ที่ผ่านมา      | <u>มส่งเข้ามา</u>                              | ครูจอมขยัน อดทน                         |
| <sup>เดหมาย</sup><br>살 กล่องจดหมาย                                             |                                            |                                                | ¢ 🕯                                     |
|                                                                                | 1500×                                      | 4-4                                            | 4                                       |
| 🍻 กล่องจดหมาย<br>จดหมาย (1)                                                    | เลอกทอทมด                                  | ซอเรอง                                         | สงมางาก                                 |
| 🥁 เขียนจดหมาย                                                                  | 📃 🔛 🛁 ข่อมูลที่ครู<br>วันที่ได้รับ : 24 ตุ | จอมขยิน ต่องการครับ<br>ลาคม 2554 (ภายในวันนี้) | ครูจอมขยัน อดทน ()                      |
|                                                                                |                                            |                                                |                                         |

\* จดหมายฉบับใดที่ท่านยังไม่ได้เปิดอ่าน จะมีไอค่อนรูปจดหมายปิดผนึกอยู่

| เลือกทั้งหมด | ชื่อเรื่อง                                                                       | ส่งมาจาก           |
|--------------|----------------------------------------------------------------------------------|--------------------|
|              | 🜌 ข้อมูลที่ครูจอมขยัน ต้องการครับ<br>วันที่ได้รับ : 24 ตุลาคม 2554 (ภายในวันนี้) | ครูจอมขยัน อดทน () |

## หากต้องการเปิดอ่านให้คลิกชื่อเรื่องของจดหมายที่ท่านต้องการ

8

| <sup>จดหมาย</sup> 🎡 กล่องจดหมาย | เปิดอ่านจดหมาย CLOS                                                                                            | DE X     |
|---------------------------------|----------------------------------------------------------------------------------------------------|----------|
| 🔊 กล่องจดหมาย<br>จดหมาย (1)     | ชื่อเรื่อง : ข้อมูลที่ครูจอมขยัน ต้องการครับ<br>วันที่ได้รับ : 24 ตุลาคม 2554<br>ส่งมาจาก : ครูจอมขยัน อดทน () | ส่งมาจาก |
| เขียนจดหมาย<br>กล่องจดหมายออก   | รายละเอียด :<br>รายละเอียด<br>เอกสารที่แนบมา : ดาวน์โหลดเอกสารแนบ                                              |          |
|                                 | ตอบกลับ                                                                                                    |          |

หากเปิดอ่านเสร็จเรียบร้อยแล้ว ท่านสามารถดาวน์โหลดเอกสารที่เกี่ยวข้อง หรือคลิกตอบกลับเพื่อทำการ โต้ตอบข้อความได้

#### การลบจดหมาย

ท่านสามารถลบจดหมายได้โดยการคลิกเครื่องหมายถูกหน้าจอหมายที่ต้องการ และคลิกปุ่มไอค่อนกากบาทสี แดงด้านล่างซ้ายมือได้

| 📝 กล่องจดหมาย                 | เลือกทั้งหมด | ชื่อเรื่อง                                                                       | ส่งมาจาก           |
|-------------------------------|--------------|----------------------------------------------------------------------------------|--------------------|
| เขียนจดหมาย<br>กล่องจดหมายออก | ✓            | 🍙 ข้อมูลที่ครูจอมขยัน ต้องการครับ<br>วันที่ได้รับ : 24 ตุลาคม 2554 (ภายในวันนี้) | ครูจอมขยัน อดทน () |
|                               | 8            |                                                                                  |                    |
|                               | ลบจดหม       | าะที่เลือกไว้<br>กำลังแสดงผลหน้า 1/1 << <b>1</b> >>                              |                    |
|                               |              | =                                                                                |                    |

#### กล่องจดหมายออก

กล่องจดหมายออกคือระบบที่แสดงให้ทราบถึงสถานะของจดหมายต่อผู้รับปลายทางว่าผู้รับได้รับจดหมายและ เปิดอ่านเมื่อใด โดยจะมีวันที่ ที่เปิดอ่านจะหมายแสดงในช่อง หากไม่มี แสดงว่ายังไม่ได้เปิดอ่าน

| <sup>จดหมาย</sup><br>📄 กล่องจดหมายออก |                      |                                                                 |                    | ۋ 🗇             |
|---------------------------------------|----------------------|-----------------------------------------------------------------|--------------------|-----------------|
| 📝 กล่องจดหมาย<br>📝 เขียนจดหมาย        | เลือกทั้งหมด         | ชื่อเรื่อง                                                      | ส่งถึง             | เวลาที่เปิดอ่าน |
| 🖄 กล่องจดหมายออก                      | 🔲 🚖 ข้อ<br>วันที่ส่ง | เมูลที่ครูจอมขยัน ต้องการครับ<br>: 24 ตุลาคม 2554 (ภายในวันนี้) | ครูจอมขยัน อดทน () | 24 ตุลาคม 2554  |
|                                       | 8                    |                                                                 |                    |                 |

\* การลบจดหมายออก สามารถลบจดหมายได้เช่นเดียวกับกล่องจดหมาย

หากท่านต้องการตรวจสอบข้อมูลในจดหมายว่า ท่านได้ส่งอะไรไป สามารถคลิกเปิดอ่านได้จากชื่อเรื่องของ จดหมาย

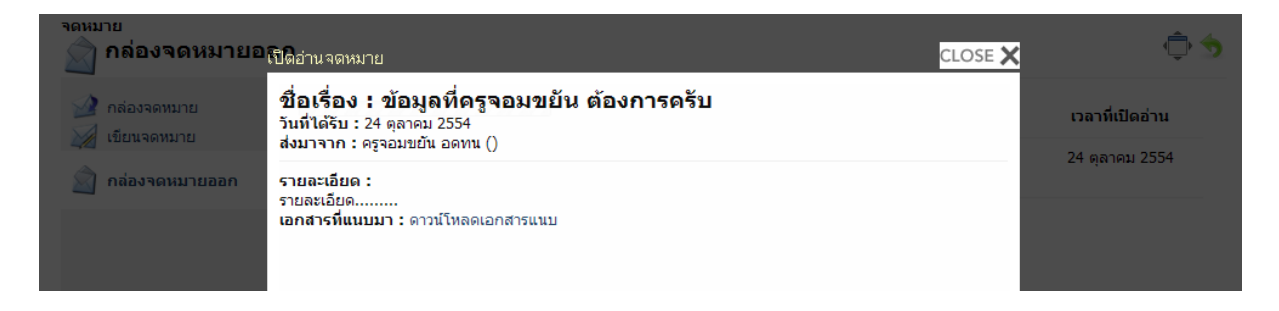

# ระบบโครงการ

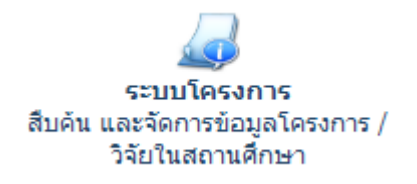

ระบบโครงการ/งานวิจัยนั้น ผู้ที่จะเข้าใช้ระบบเพื่อทำการค้นหา โครงการและงานวิจัยสามารถเข้าใช้งานได้ทุกคน แต่ถ้าต้องการเพิ่ม ข้อมูลโครงการ/งานวิจัยนั้น จะต้องได้รับการแต่งตั้งจากบุคลากรที่ทำ หน้าที่รับผิดชอบเป็นหัวหน้างานโครงการ/วิจัย ก่อน

## ค้นหาโครงการ

บุคลากรทุกคนในระบบสามารถเข้ามาค้นหาโครงการ/งานวิจัย ได้ที่เมนูนี้ โดยระบุข้อมูลที่ต้องการลงในช่อง ค้นหา

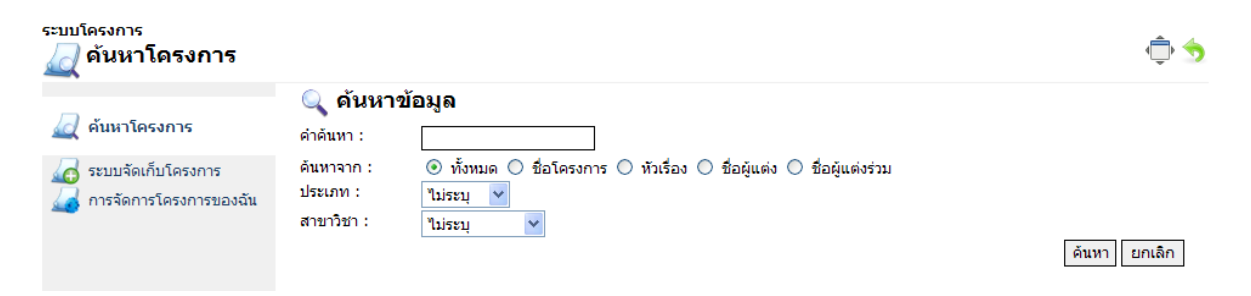

เมื่อค้นพบโครงการหรืองานวิจัยเรียบร้อยแล้ว สามารถคลิกชื่อเรื่องของโครงการหรืองานวิจัย เพื่อเรียกดูข้อมูล และดาวน์โหลดไฟล์ที่เกี่ยวข้องกับโครงงานได้

## ระบบการเงิน

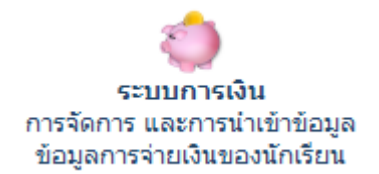

ระบบการเงินนั้น ครู และบุคลากรในระบบสามารถเข้ามาตรวจสอบข้อมูล สถานะการชำระเงินของนักเรียนได้ที่ระบบนี้ โดยเมื่อเข้าสู่ระบบการเงิน เรียบร้อยแล้ว สามารถคลิกไอค่อนระบบย่อยได้ตามต้องการ

#### ค้นหาข้อมูลการชำระเงิน

ค้นหาข้อมูลการชำระเงิน เมื่อท่านเข้าสู่ระบบนี้แล้ว ท่านจะพบกับหน้าจอดังภาพ

พณิชยการ การบัญชี / 01

🥵 ตรวจสอบรายชื่อในกลุ่มนี้

ปวช.

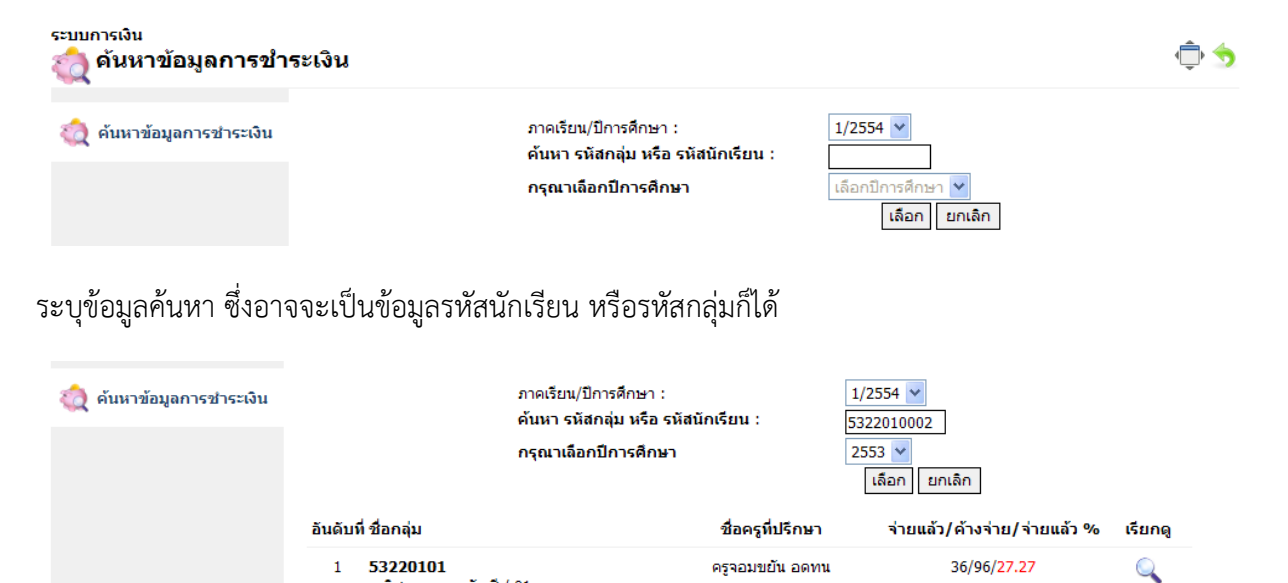

ระบบจะแสดงรายชื่อกลุ่มขึ้นมา หากต้องการตรวจสอบรายชื่อในกลุ่มสามารถทำได้โดยการคลิกไอค่อยรูปแว่น ขยายหลังกลุ่ม และจะ Highlight รายชื่อนักเรียน หากท่านระบุรายชื่อนักเรียนในการค้นหา

| 🧟 ค้นหาข้อมูลการช่าระเงิน | ภาคเรียน/ปีการศึกษา :<br>ค้นหา รหัสกลุ่ม หรือ รหั<br>กรุณาเถือกปีการศึกษา         | 1นักเรียน :      | 1/2554 ¥<br>5322010002<br>2553 ¥<br>เลือก ยกเลิศ | n                  |                    |
|---------------------------|-----------------------------------------------------------------------------------|------------------|--------------------------------------------------|--------------------|--------------------|
|                           | อันดับที่ ชื่อกลุ่ม                                                               | ชื่อครูที่ปรึกษา | จ่ายแล้ว/ค้                                      | ้างจ่าย/จ่ายแล้ว % | 6 เรียกดู          |
|                           | 1 <b>53220101</b><br>พณิชยการ การบัญชี / 01<br>ปวช.<br>🍰 ตรวจสอบรายชื่อในกลุ่มนี้ | ครูจอมขยัน อดทน  | 36                                               | 5/96/27.27         | Q                  |
|                           | <b>53220101</b><br>พณิชยการ การบัญชี/01<br>ปวช.                                   |                  |                                                  | ด้นหาการข          | ร้าระเงินกลุ่มอื่น |
|                           | ที่ รหัสประจำตัว ชื่อ นามสกุล                                                     | ค่าลงทะเบียน     | ค่าอินเทอร์เน็ต                                  | ค่าวารสาร          | ค่ากิจกรรม         |
|                           | 1 5322010002 จักรกฤษณ์ช่องศรี                                                     | จ่ายแล้ว         | ด้างจ่าย                                         | จ่ายแล้ว           | จ่ายแล้ว           |
|                           | 2 5322010003 อดิศร สึกะแจะ                                                        | จ่ายแล้ว         | จ่ายแล้ว                                         | จ่ายแล้ว           | ด้างจ่าย           |
|                           | 3 5322010005 แก้วมณี บัวงาม                                                       | จ่ายแล้ว         | จ่ายแล้ว                                         | จ่ายแล้ว           | จ่ายแล้ว           |

# ระบบศิษย์เก่า

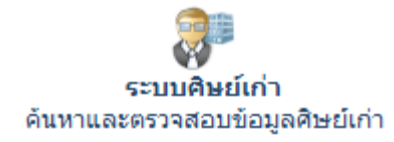

ท่านสามารถค้นหาและตรวจสอบข้อมูลศิษย์เก่าได้โดยเข้ามาที่ระบบศิษย์ เก่า และหลังจากนั้นให้คลิกเลือกไอค่อนเมนูย่อยตามต้องการ

ระบบติษย์เก่า

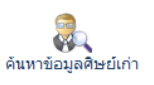

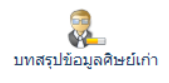

#### ค้นหาข้อมูลศิษย์เก่า

ระบบค้นหาข้อมูลศิษย์เก่า ท่านสามารถค้นหาข้อมูลได้โดยการเข้ามาที่ระบบนี้ โดยจะพบกับหน้าจอดังภาพ

| 豰 ค้นหาข้อมูลศิษย์เก่า  | 🔍 ดันหาข้อมูล                                                        |
|-------------------------|----------------------------------------------------------------------|
| 👰 บทสรุปข้อมูลศิษย์เก่า | คาดนทา :<br>* ส่วนหนึ่งส่วนใด ของ รหัสนักเรียน ชื่อ นามสกุล ชื่อเล่น |

ด้นหา ยกเลิก

ระบุข้อมูลรหัสนักเรียน หรือชื่อนามสกุล ที่ท่านจำได้ ลงในช่องค้นหา (เฉพาะศิษย์เก่าเท่านั้น ศิษย์ปัจจุบันจะ ไม่แสดงผล) เมื่อค้นพบแล้วจะพบกับหน้าจอดังภาพ

| ผู้ ค้นหาข้อมูลศิษย์เก่า ผู้ บทสรุปข้อมูลศิษย์เก่า | Q ดันหาข้อมูล<br>คำคันหา : 5322010001<br>* ส่วนหนึ่งส่วนใด ของ รหัสนักเรียน ชื่อ นามสกุล ชื่อเล่น | ค้นหา ยกเลิก      |
|----------------------------------------------------|---------------------------------------------------------------------------------------------------|-------------------|
|                                                    | ดันพบข้อมูล<br>ที่ รหัสประจำตัว ชื่อ นามสกุล<br>1 5322010001 ประทวน ภูศรี (หมี)                   | ດູ <b>ຫ້ວ</b> ມູລ |

ท่านสามารถเรียกดูรายละเอียด และข้อมูลต่อจากนี้ได้โดยการคลิกไอค่อนรูปแว่นขยาย

| ด้นเ            | พบข้อมูล         |                                    |          |
|-----------------|------------------|------------------------------------|----------|
| ព               | รหัสประจำตัว     | ชื่อ นามสกุล                       | ดูข้อมูล |
| 1               | 5322010001       | ประทวน ภูศรี (หมี)                 | Q        |
|                 |                  | กำลังแสดงผลหน้า 1/1 << <b>1</b> >> |          |
|                 |                  | ค้นพบนักเรียนทั้งสิ้น 1 ท่าน       |          |
| 203             | <b>งุลดษยเกา</b> |                                    |          |
| รทัสนั          | กเรียน :         | 5322010001                         |          |
| ชื่อ นา         | เมสกุล :         | ประทวน ภูศรี                       |          |
| ชื่อเล่า        | 1:               | NU<br>22/05/2527                   |          |
| วนเดอ<br>สัญหาว | ณบเทต:<br>ส.     | 23/05/253/                         |          |
| สะยุบา<br>ศาสน  | 1:               | WIDE                               |          |
| จังหวัด         | นกิด :           | มหาสารคาม                          |          |

## บทสรุปข้อมูลศิษย์เก่า

บทสรุปข้อมูลศิษย์เก่าจะแสดงให้ทราบถึงข้อมูลการติดตามศิษย์เก่าว่าขณะนี้ศิษย์เก่าได้กำลังศึกษาต่อ หรือ ทำงานอะไรบ้าง โดยจะพบกับหน้าจอจะเป็นดังนี้

| ระบบคิษย์เก่า<br>🜏 บทสรุปข้อมูลดิษย์เ | เก่า                              |                               |                 |               |                    | Ĵ     | • 👈 |
|---------------------------------------|-----------------------------------|-------------------------------|-----------------|---------------|--------------------|-------|-----|
| 🧞 ค้นหาข้อมูลศิษย์เก่า                | <b>จำนวนดิษย์</b><br>ช่อสถานศึกษา | เก่าที่เข้าสู่ระบบ            | J               |               |                    | จำนวน |     |
| 🚴 บทสรุปข้อมูลศิษย์เก่า               | • โรงเรียนดัวอย่าง                |                               |                 |               | 1                  |       |     |
|                                       | ผลของการด้<br>ที่                 | <b>โดกรองข้อมูล</b><br>ประเภท | ประเภทสถานศึกษา | การปฏิบัติงาน | % ของความรู้ที่ใช้ | จำนวน |     |
|                                       | 1                                 | รองาน                         | เอกชน           | ไม่ตรงตามวุฒิ | 75%                | 1     |     |

### การแก้ไขรหัสผ่าน

ท่านสามารถแก้ไขรหัสผ่านได้โดยการคลิกไอค่อนแก้ไขรหัสผ่าน บนบาร์ด้านบน

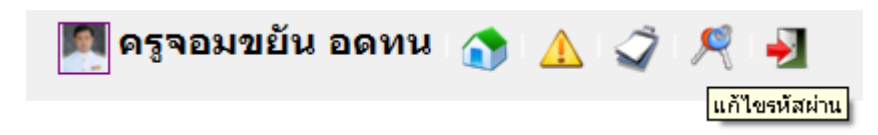

จากนั้นระบุข้อมูลรหัสผ่านใหม่ที่ท่านต้องการ

| น ขอความจาก                                   | ทางบาน                                         | คนหา หรอ สงหนงสอตอ                                                    | หรอเพมเ             | ตมขอมูลควา                             |
|-----------------------------------------------|------------------------------------------------|-----------------------------------------------------------------------|---------------------|----------------------------------------|
|                                               | แก้ไขรหัสผ่าน                                  |                                                                       | CLOSE 🕽             | 31                                     |
| ระบบรูดบัต<br>เข้อมูลการรูดม<br>เยน ในทุกๆ ระ | <b>แก้ไขรหัส</b><br>* คุณสามารถ<br>ภาษาอังกฤษแ | ้เผ่านของคุณ<br>สร้างรหัสผ่านเป็นตัวเลขเ<br>ท่านั้น ขนาด 8 - 16 ตัวอั | หรือตัวอักษร<br>กษร | มบงานทะเบี<br>วสารประชาง<br>งานทะเบียน |
|                                               | ชื่อผู้ใช้ง<br>ธงะัสย่                         | רע: user01                                                            |                     | <b>O</b>                               |
| ระบบการเง่า<br>กร และการนำ<br>กรจ่ายเงินของ   | รหัสผ่าน                                       | ช้า: •••••                                                            |                     | ผูดูแลระบบ<br>การจัดการฐ<br>ระบบ สำรอง |
|                                               |                                                | เปลี่ยนรหัสผ่าน                                                       |                     | อพเดทระบบ                              |
|                                               |                                                |                                                                       |                     |                                        |
|                                               |                                                |                                                                       |                     |                                        |

เมื่อระบุข้อมูลถูกต้องตามต้องการแล้ว คลิกปุ่มเปลี่ยนรหัสผ่านเพื่อทำการบันทึกรหัสผ่านใหม่

#### การออกจากระบบ

ท่านสามารถออกจากระบบได้โดยการคลิกไอค่อนรูปประตู (ออกจากระบบ) ด้านขวามือบน

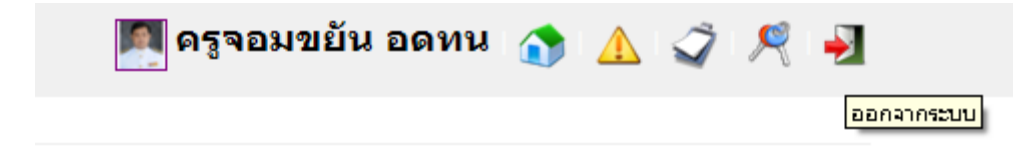